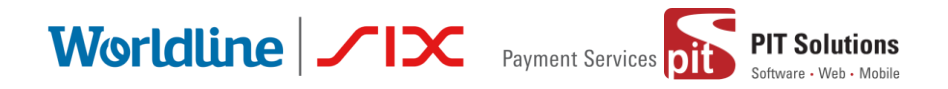

# USER GUIDE SAFERPAY PLUGIN FOR WOOCOMMERCE

Status Author: Document date: Classification: Version: Released PIT Solutions and SIX Payment Services 11 January 2021 Public 1.0.4

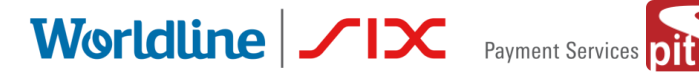

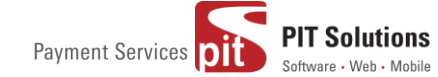

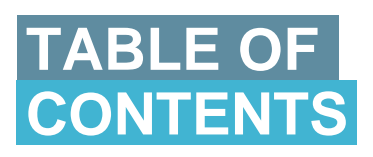

|                                                                                                    | 3               |
|----------------------------------------------------------------------------------------------------|-----------------|
| ABOUT SAFERPAY                                                                                                    | 5               |
| ABOUT WORDPRESS PLUGIN                                                                                                    | 6               |
| REQUIRMENTS                                                                                                    | 7               |
| INSTALLATION                                                                                                    | 7               |
| CONFIGURATION                                                                                                    |                 |
| PAYMENT METHOD SPECIFIC CONFIGURATION                                                                                          |                 |
| SAFERPAY FEATURES                                                                                                    |                 |
|                                                                                                    |                 |
| DESIGN CUSTOMIZATION                                                                                                    | 28              |
| DESIGN CUSTOMIZATION                                                                                                    | 28<br><b>29</b> |
| DESIGN CUSTOMIZATION<br>ORDER MANAGEMENT<br>CAPTURE PAYMENT                                                                    | 28<br>          |
| DESIGN CUSTOMIZATION<br>ORDER MANAGEMENT<br>CAPTURE PAYMENT<br>CANCEL PAYMENT                                                  | 28<br>          |
| DESIGN CUSTOMIZATION<br>ORDER MANAGEMENT<br>CAPTURE PAYMENT<br>CANCEL PAYMENT<br>REFUND PAYMENT                                |                 |
| DESIGN CUSTOMIZATION<br>ORDER MANAGEMENT<br>CAPTURE PAYMENT<br>CANCEL PAYMENT<br>REFUND PAYMENT<br>ALIAS MANAGER               |                 |
| DESIGN CUSTOMIZATION<br>ORDER MANAGEMENT<br>CAPTURE PAYMENT<br>CANCEL PAYMENT<br>REFUND PAYMENT<br>ALIAS MANAGER<br>ERROR LOGS |                 |

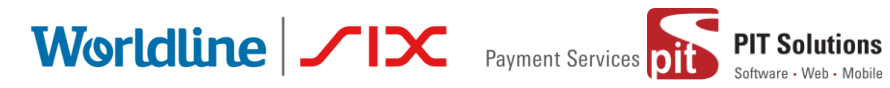

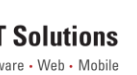

# **ABOUT DOCUMENT**

| Version No. | Prepared by                                                              | Version Changes                                                                                                    | Date       |
|-------------|--------------------------------------------------------------------------|----------------------------------------------------------------------------------------------------|------------|
| V1.0.0      | Sherin Mathew&Aswathy<br>PG , PIT Solutions Pvt                          | Prepared initial document version                                                                                                    | 18.08.2020 |
|             | Ltd                                                                      |                                                                                                    |            |
| V1.0.1      | Hakkim P Ahammed,PIT<br>Solutions Pvt Ltd                                | Reviewed and updated                                                                                                    | 19-08-2020 |
| V1.0.2      | Preethi S, Hakkim<br>PAhammed & Aswathy<br>PG , PIT Solutions Pvt<br>Ltd | Updated with new features<br>3DS popup for iFrame and<br>hosted fields, iDeal Pre-<br>selection for bank account, My<br>Account Add card section<br>modification, CVC modification<br>for saved cards. | 28-10-2020 |

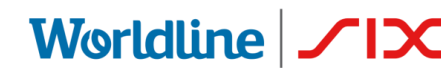

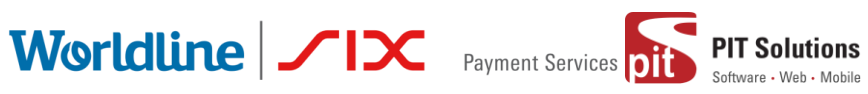

| V1.0.3 | Hakkim P Ahammed<br>&Aswathy PG , PIT<br>Solutions Pvt Ltd             | WordPress compatible version updated                                                                                                | 14-12-2020 |
|--------|------------------------------------------------------------------------|----------------------------------------------------------------------------------------------------|------------|
| V1.0.4 | Preethi S, Hakkim P<br>Ahammed & Aswathy PG<br>, PIT Solutions Pvt Ltd | Added Klarna payment<br>method.Ideal pre-select bank<br>listing on checkout page.Save<br>card in checkout using saferpay<br>fields. | 11-01-2021 |

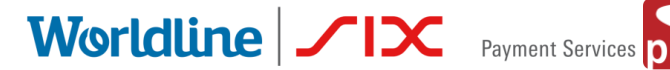

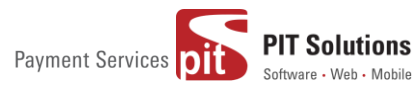

# ABOUT SAFERPAY

Saferpay is the easy, flexible, secure and the comprehensive e-payment solution from SIX Payment Services for easier and more secure payment in your online shop.

Worldline is European market leader in payment technology. More than 11,000 payment experts ensure future-oriented innovations and services in over 30 countries. With 45 years of experience, Worldline is an innovative pan-European company that covers the entire value chain of cashless payment transactions with its highly secure payment and transaction services.

SIX Payment Services has been part of Worldline since the end of 2018, making it Europe's largest technology partner for banks and merchants. The tailor-made solutions from SIX Payment Services include a broad portfolio of payment terminals and the acceptance and processing of national and international payments with credit, debit and prepaid cards as well as the smartphone.

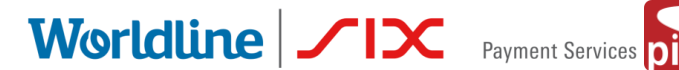

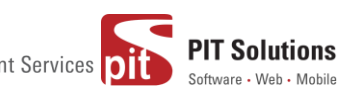

# ABOUT WORDPRESSPLUGIN

This plugin is implemented to integrate Saferpay Payment methods in Woocommerce. It supports the following payment methods of Saferpay to work with WooCommerce plugin.

- 1. VISA
- 2. MASTERCARD
- 3. MAESTRO
- 4. AMERICAN EXPRESS
- 5. BANCONTACT
- 6. DINERS/DISCOVER
- 7. JCB
- 8. BONUS CARD
- 9. SEPA ELV
- 10. MYONE
- 11. MASTERPASS
- 12. UNIONPAY
- 13. PAYPAL
- 14. TWINT
- 15. PAYDIREKT
- 16. IDEAL
- 17. EPRZELEWY
- 18. POSTFINANCECARD
- **19. POSTFINANCE EFINANCE**
- 20. APPLEPAY
- 21. CREDITCARD (SAFERPAY FIELDS)
- 22. KLARNA

This plugin supports all the features of online payment methods like payment capturing, refunding & cancellation. All these payment operations are done in the WooCommerce backend & will be synced to Saferpay account also.

Worldline / IX Payment Services

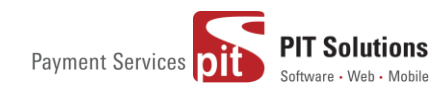

# REQUIRMENTS

To install and configure Saferpay plugin in WordPress, the following is required:

- WordPress (5.0 to 5.5.3) and WooCommerce (tested 3.9 to 4.5.1) plugin.
- License for the Saferpay.
- A valid Saferpay account with at least one active Saferpay terminal through which payments can be carried out.
- API credentials like Terminal ID, Customer ID, JSON Username and JSON Password for the Saferpay Live- and/or Test environment.
- Valid acceptance agreement for payment methods.

# **INSTALLATION**

To install Saferpay Plugin, follow the steps below.

Step 1: Download Saferpay plugin ZIP package.

Step 2: Go to WordPress admin dashboard and visit Plugins » Add New. After that, click on the 'Upload Plugin' button on top of the page.

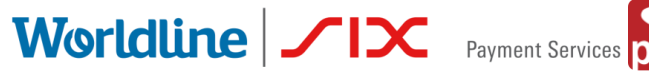

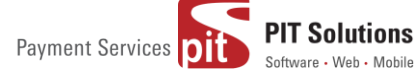

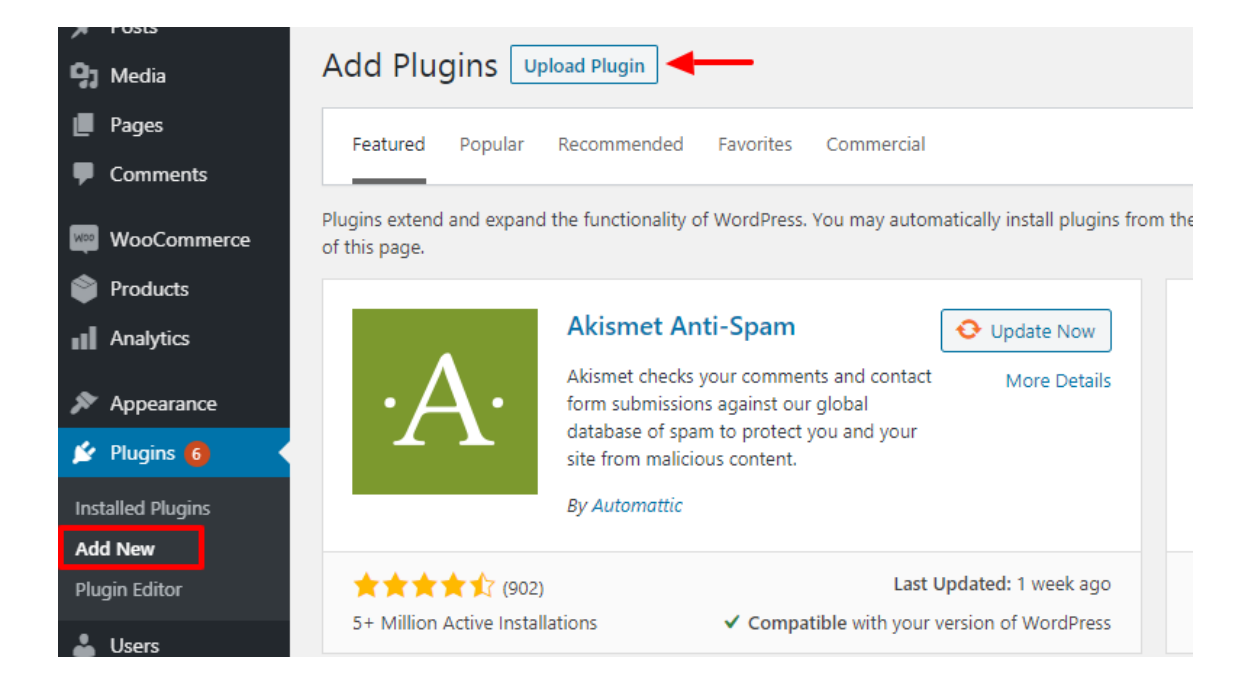

Step 3: Then a plugin upload form will appear. Here you need to click on the 'Choose File'button and select the plugin file you downloaded earlier.

Step 4: After you have selected the file, you need to click on the 'Install Now' button.

WordPress will now upload the plugin file from your computer and install it for you. You will see a success message after the installation is finished.

| Add Plugins Upload Plugin |                                          |                              |       |
|---------------------------|------------------------------------------|------------------------------|-------|
| If you                    | ı have a plugin in a .zip format, you ma | y install it by uploading it | here. |
|                           | Choose File No file chosen               | Install Now                  |       |
|                           |                                          |                              |       |

Step 5: Once installed, you need to click on the Activate Plugin link to start using the plugin.

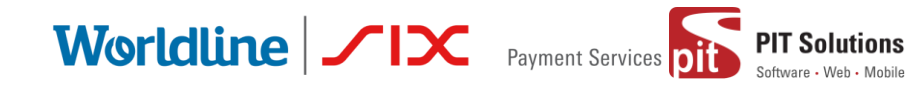

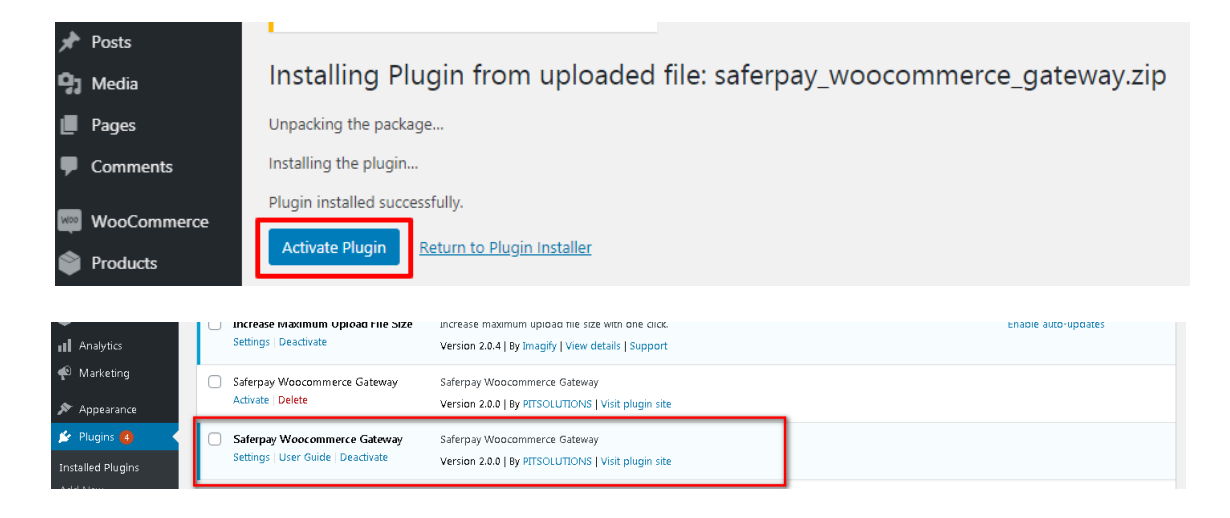

#### Manual installation via FTP

In rare cases, your wordpress hosting provider may have file restrictions that could prevent you to install a plugin from the admin area. In this situation, best way is to install the plugin manually using FTP.

First you will need to download the plugin's source as zip file. Next, you need to extract the zip file on your computer.Open the FTP client on your computer and connect to your website using the login credentials provided by your web host. Once connected, you need to go to the /wp-content/plugins/ folder on your website, and then upload the extracted plugin folder to that path.

After uploading the files, you need to visit the WordPress admin area and click on the Plugins link in the admin menu. You'll see saferpay plugin successfully installed on the plugins page. You need to click on the Activate link below the plugin to start using it.

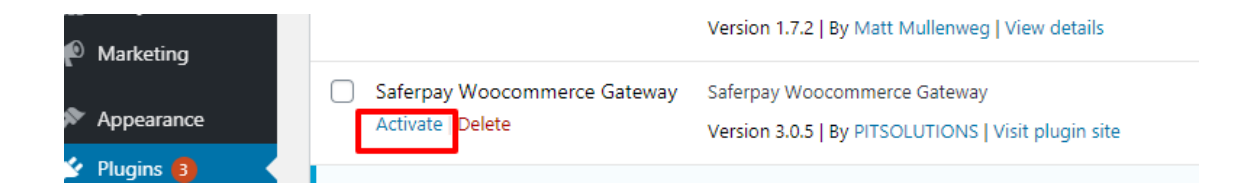

After successfully installing the plugin, you can either enable test mode or live mode

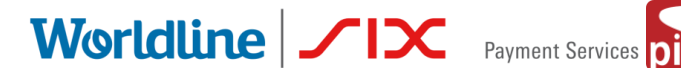

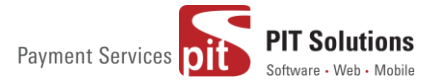

#### SAFERPAY TEST ACCOUNT

Saferpay offers the possibility to test all interfaces especially for your created test account.

The Saferpay test account allows you to implement Saferpay into your system and make test transactions over several payment simulators before going live.

https://www.six-payment-services.com/en/site/e-commerce-developer/testaccount.html

#### Test mode configuration

| Products                                       | Saferpay Basics        |                                                                             |
|------------------------------------------------|------------------------|-----------------------------------------------------------------------------|
| <ul><li>Analytics</li><li>Appearance</li></ul> | Enable Test mode       | Test Mode<br>Place the payment gateway in test mode to using test API keys. |
| 🖌 Plugins 🌀                                    | Saferpay License       | Saferpay Business  Choose your license.                                     |
| <ul> <li>Tools</li> <li>Settings</li> </ul>    | Test API Base URL      | https://test.saferpay.com<br>The test API base url given by the Saferpay.   |
| General<br>Writing<br>Reading                  | Test Customer ID       | 3 24xxxx<br>Get your test customer id as given by the Saferpay.             |
| Discussion<br>Media<br>Permalinks              | Test Terminal ID       | 17xxxxx<br>4 The test terminal id as given by the Saferpay.                 |
| Privacy<br>Saferpay Settings                   | Test JSON Username     | API_24xxxx_127xxxxx<br>The test JSON username given by the Saferpay.        |
| Increase Maximum<br>Upload File Size           | Test JSON API Password | The test ISON API nassword as given by Safernay                             |

We need to enter the provided test credentials into Saferpay settings:

#### Menu → Settings → Saferpay Settings

Initially, enable test mode and we need to enter the provided test credentials into Saferpay settings:

Required Data:

• Test-Customer ID

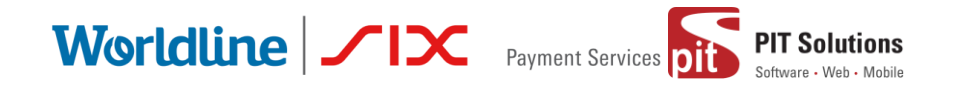

- Test-Terminal ID (eCommerce Terminal).
- Test JSON API username.
- Test JSON API password.

### Live mode configuration

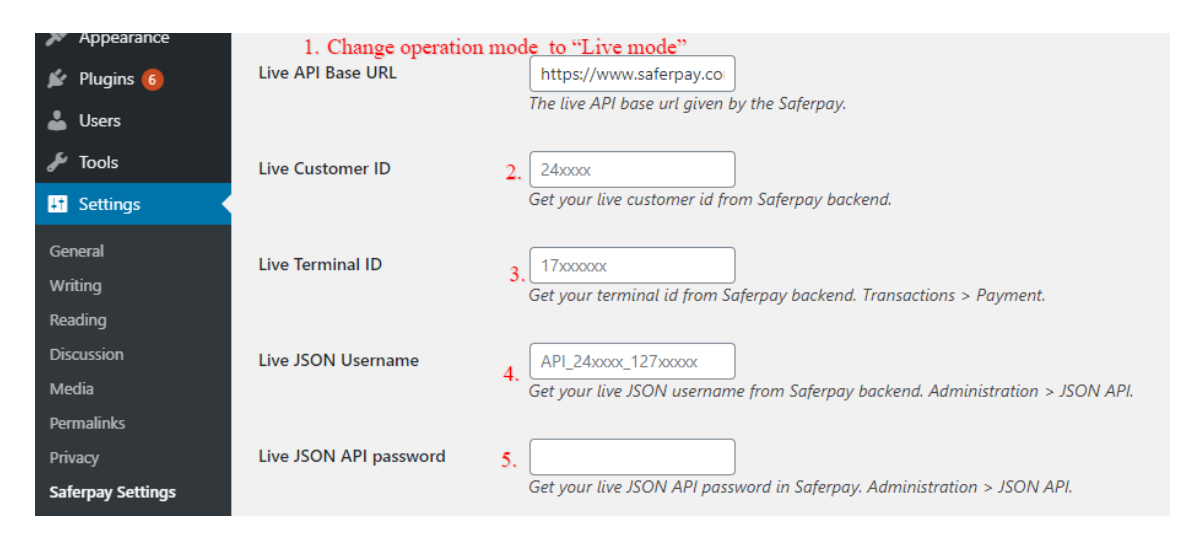

Switch to Saferpay Operation mode to live & we need to enter the provided live credentials into Saferpay settings:

The following data is required

- Live-Customer ID
- Live-Terminal ID
- Live JSON API username
- Live JSON API password

Note: If you are using WPML, you need to create "Saferpay Checkout" page in all supporting languages in order to make translation works properly. Refer screenshot below

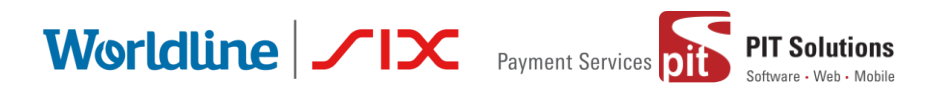

🚷 Home > Saferpay Checkout

# Saferpay Checkout

| A Please do not refresh or close the window. |                         |     |  |  |  |
|----------------------------------------------|-------------------------|-----|--|--|--|
| Pay with a card                              |                         |     |  |  |  |
| Card number *                                | This input is required. |     |  |  |  |
| Valid until *                                |                         |     |  |  |  |
| Owner name *                                 |                         |     |  |  |  |
| Card verification code                       | ?                       |     |  |  |  |
|                                              | Cancel                  | BUY |  |  |  |

# **CONFIGURATION**

Saferpay Plugin configuration includes two section

- 1.Saferpay general settings
- 2. Payment method specific settings

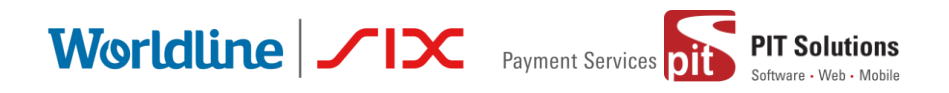

# SAFERPAY GENERAL SETTINGS

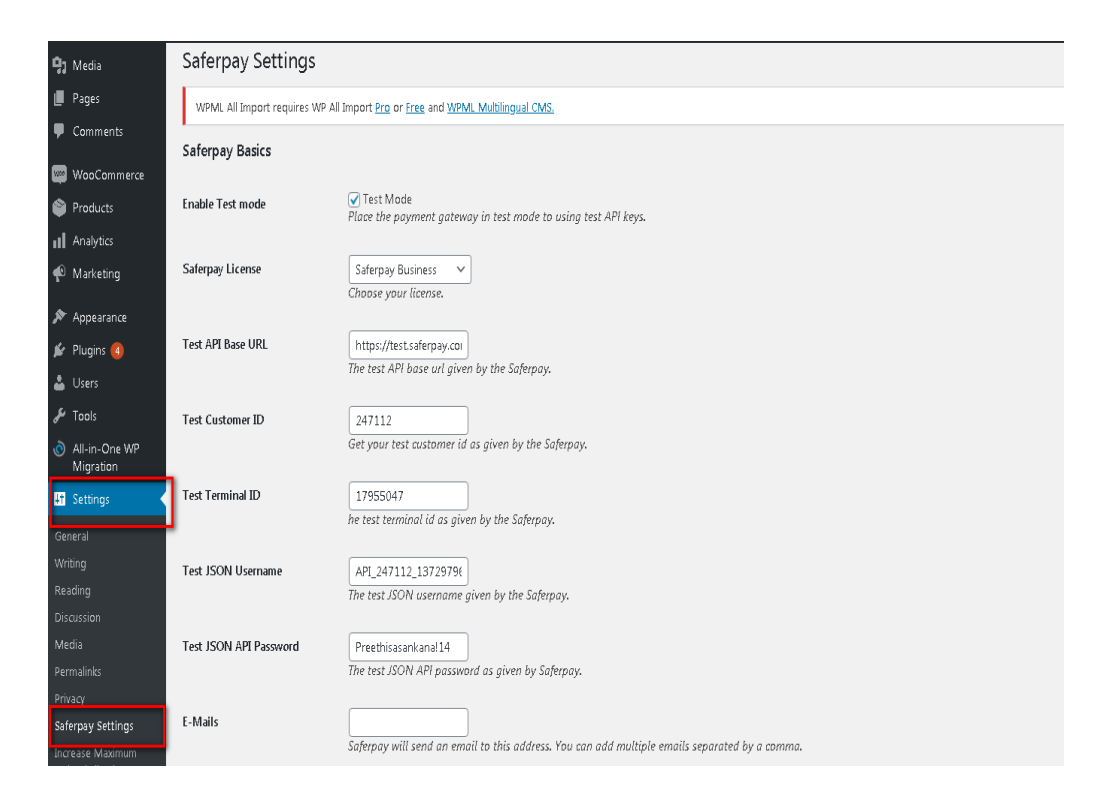

Configure general Saferpay settings from Menu  $\rightarrow$  Settings  $\rightarrow$ Saferpay Settings

The following configurations are available in Saferpay basic settings

- Enable Test Mode: It defines the Saferpay Operation mode. If it is enabled, it allows the payment gateway to work in test mode by using test API keys otherwise it will work as live mode. By default, test mode is enabled.
- 2. Saferpay Licence: Choose the Saferpay licence you own. Saferpay has two licenses:
  - Saferpay eCommerce
  - Saferpay Business

In case you have Saferpay Business without the corresponding license, the API will throw an error.

3. Test API Base URL: These fields already have default values of API base URL.

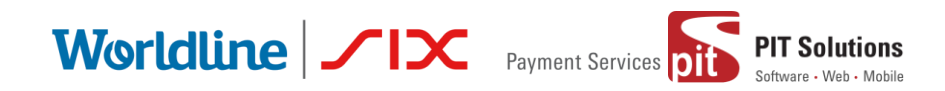

Eg: <u>https://test.saferpay.com/api</u>. Note: Recommended not to change it in ideal case. Changes applicable only if there is an update in base test url from Saferpay side.

- 4. Test Customer ID: Enter your test customer id given by Saferpay while creating a partner account in Saferpay.
- 5. Test Terminal ID: Enter your test terminal id given by the Saferpay.
- 6. Test JSON Username: Enter test JSON username given by the Saferpay
- Test JSON API Password: Enter test JSON API password given by Saferpay. To get JSON API username and password you have to login to Saferpay management interface and go to Settings -> JSON API basic authentication. Please refer https://www.six-payment-services.com/en/site/e-commerce-

developer/integration.html for more information.

8. E-Mails: Saferpay will send an email to the address specified in this field. You can add multiple emails separated by a comma. It is not a mandatory field.

| ٩        | 省 Saferpay V2 🔸 | 😋 9 🛡 0 🕂 New 🗮 English (  | ) Howdy, sfwpadmi                                                                                                    |
|----------|-----------------|----------------------------|----------------------------------------------------------------------------------------------------|
| <b>1</b> | ₩ooCommerce     |                            | sujetpuy wii sena an emaii to ans adaress, roa can ada maitiple emais separatea oy a comma.                                                              |
| ۲        | Products        | Check extra level of       | No, I don't want extra level of authentication. 🗸                                                                                                    |
| al       | Analytics       | Autrentication             | Recommended for high risk businesses (Jewellery, Electronics, etc.) to stick to the highest level of security                                            |
| ¢        | Marketing       | Liability Shift Behavior   | If no Liability Shift has been granted transactions will be on- 🗸                                                                                        |
| ×        | Appearance      |                            | Make transactions with liability shift(3D secure). Behavior should override general capture behavior, if NO Liability Shift is given.                    |
| ý,       | Plugins 🗿       | Payment Page CSS URL       |                                                                                                    |
| 4        | Users           |                            | You can define here a CSS URL which is included in the payment page. The CSS can only be used, when it is hosted on a server which has SSL enabled.      |
| æ        | Tools           |                            | Very series de ministra                                                                                                    |
| ٥        | All-in-One WP   | Description of the order   | test                                                                                                    |
|          | ongration       |                            | The order description is shown to the customer on the payment page Use [id] to show order ld. The describtion should describe the products that are sold |
| +1       | securigs        | Payment Page Configuration |                                                                                                    |
| Gen      |                 | Name                       | You can define the paymentpage configuration name. You can create new configuration in the backend of Saferpay. If the configuration is not found by     |
| Rea      | dina            |                            | Saferpay, the default configuration is used.                                                                                                    |

9. Check Extra Level of Authentication: Recommended for high risk businesses (Jewellery, Electronics, etc.) to stick to the highest level of security. Else you can have it as "No, I don't want extra level of authentication."

10. Liability Shift Behavior: This field determines how to handle the transactions if a fraudulent card is used on the website. When we use this functionality, the liability shifts to the authorizing bank and the store owner receives no claim for any chargeback. It has two options:

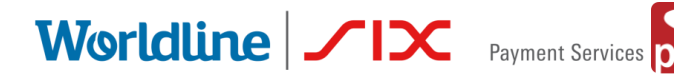

• Option A:" If no liability shift has been granted transaction will be onhold, merchant can capture or cancel transaction". Here order placed via fraudulent card will be on-hold and merchant can capture or cancel transaction accordingly.

**PIT Solutions** 

• Option B: If no liability shift has been granted transactions will be auto cancelled. Here order placed via fraudulent card will be cancelled.

11. Payment Page CSS URL: Enter a valid CSS URL which is included in the payment page. This file must be hosted on an SSL/TLS secured web server (the URL must start with https://) Example: https://merchanthost/merchant.css.

Refer https://saferpay.github.io/sndbx/CssiFrame.html for more details.

12. Description of the order: A human readable description provided by the merchant that will be displayed in Payment Page.

13. Payment Page Configuration Name: Here you can define the payment page configuration name. The configuration can be created from Saferpay Back office ('Settings > PaymentPage Configuration'). If the configuration is not found by in Saferpay (setting / backoffice)?; the default configuration will be used.

| 🔞 🗥 Saferpay V2 😋 | 🕽 9 🗭 0 🕂 New 🗮 English 🕯 | Howdy, sfwpadmin 🔟                                                            |
|-------------------|---------------------------|-------------------------------------------------------------------------------|
| 93 Media          |                           |                                                                               |
| 📕 Pages           | Live API Base URL         | https://www.saferpay.ca                                                       |
| Comments          |                           | The live API base url given by the Saferpay.                                  |
| ManCommerce       |                           |                                                                               |
|                   | Live Customer ID          | 240000<br>Gat your Bin customer id from Safernau backand                      |
| Products          |                           | Get you tive austoinei ta poin sajeipay outkena.                              |
| Analytics         | Live Terminal ID          | 1700000                                                                       |
| 🜪 Marketing       |                           | Get your terminal id from Saferpay backend. Transactions > Payment.           |
| Annearance        |                           |                                                                               |
|                   | Live JSON Username        | API_24xxxx_127xxxxx                                                           |
| 😰 Plugins 🍊       |                           | Get your live JSON username from Saferpay backend. Administration > JSON API. |
| 🚢 Users           |                           |                                                                               |
| 🖋 Tools           | Live JSON API password    | Catalana Rin (CON AD) and in Seference Administrations (CON AD)               |
| All in One MD     |                           | det your tive 350m Am passwora in Saterpay. Aananistration > 350m Am.         |

14. If you are using live mode enter Live Customer ID, Live Terminal ID, Live JSON Username and Live JSON API password given by Saferpay while creating a partner account in Saferpay. To get access information for live environment you have to request an offer here. To get access information to live account please follow this <u>link</u>.

| Wor                                                       | ldline                                                                                                    | Payment Services PIT Solutions<br>Software - Web - Mobile                                                                                                    |
|-----------------------------------------------------------|----------------------------------------------------------------------------------------------------|----------------------------------------------------------------------------------------------------|
| FT Settings                                               | Payment Page Theme                                                                                                    | Default lightweight responsive theme ∨<br>The backend of Soferpay allows the definition of payment page configurations. This field contains the name of such a configuration name. The configuration<br>allows the detailed control over the layout of the payment page. |
| Reading<br>Discussion                                     | Allow save card in user profile                                                                                                    | Na 💙<br>This allows merchant to enable/disable save cand option in user profile.                                                                                                    |
| Permalinks<br>Privacy                                     | Is User required to re-enter his<br>CVC, when using a saved card                                                                                                    | Yes, Re-enter CVC V                                                                                                    |
| Saferpay Settings<br>Increase Maximum<br>Upload File Size | $\ensuremath{\mathbb{M}}\xspace$ success the set of the set of the set | Sample3 v                                                                                                    |
| K WP Mail SMTP                                            | Save Changes                                                                                                    |                                                                                                    |

15.Payment Page Theme: Choose the theme to customize the appearance of Saferpay payment pages. As per default a lightweight responsive styling will be applied. Three type of settings are available:

- a. Default lightweight responsive theme
- b. Six
- c. No Theme

16. Allow save card in user profile: This allows merchant to enable/disable save card option in user profile. If it is enabled, allows your customer to save the credit card information in 'My account 'and to reuse the saved information for future payments.

17. Is User required to re-enter his CVC, when using a saved card: If we choose "Yes, Re-enter CVC "user will be prompted to enter CVC again during checkout while using saved card for their transaction.

If "No need to re-enter CVC" chosen user will not be prompted to enter CVC during checkout while using saved card for their transaction.

Worldline / Payment Services PIT Solutions

| Have a coupon? <u>Click here to ent</u> | eryouræde                                         |                 |
|-----------------------------------------|---------------------------------------------------|-----------------|
| Billing details                         | Please do not browser back or refresh the window. |                 |
| wetesters2016                           | Test Pay with a card                              | Subtotal        |
| Company name (optional)                 | Card number<br>xxxxxxxxxxxx0004                   | €18.00          |
|                                         | Valid until<br>11/2023                            | €18.00          |
| Country/Region*                         | Card verification code *                          | E Free shinning |
| Algeria                                 |                                                   | rice suppris    |
| Street address *                        |                                                   | €18.00          |
| Test address wetesters                  | BUY                                               |                 |
| Test apartment                          | Cancel                                            |                 |
| Town / City *                           |                                                   |                 |
| Test town                               |                                                   |                 |
| State / County *                        |                                                   | VISA            |
| КІ                                      |                                                   |                 |

Screenshot: User prompted to enter CVC again during checkout when "Yes, Reenter CVC "option selected in Saferpay Settings

18. My account add card template: Here we can choose templates for adding card details in my account Saved Cards section for users. Four sample templates are available.

Once you have configured Saferpay general settings, review all the settings carefully. If everything is fine, click Save Changes button.

### PAYMENT METHOD SPECIFIC CONFIGURATION

Individual payment methods which comes under Saferpay plugin can be configured from

WordPress back-end under Menu WooCommerce  $\rightarrow$  Settings  $\rightarrow$  Payments.

Not all payment will be in your contract so be careful while enabling payment methods.

# Worldline / IX Payment Services pit

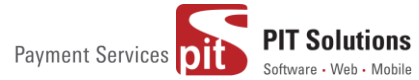

| 🚯 者 Saferpay test instance 🚯 7 📮 0 🕂 New 💥 English 🕖 Howdy, svadmir |                                                             |                                               |                                          |                  |                |              |              | y, svadmin 🛔 |
|---------------------------------------------------------------------|-------------------------------------------------------------|-----------------------------------------------|------------------------------------------|------------------|----------------|--------------|--------------|--------------|
| Dashboard                                                           | WooCommerce / Settings / Payments                           |                                               |                                          | Inbox            | <b>D</b> rders | Stock        | *<br>Reviews | Notices      |
| 📌 Posts                                                             |                                                             |                                               |                                          |                  |                |              |              | Help 🔻       |
| 93 Media                                                            |                                                             |                                               |                                          |                  |                |              |              |              |
| Pages                                                               | General Products Shipping Payments                          | Accounts & Privacy Emails A                   | dvanced                                  |                  |                |              |              |              |
| Comments                                                            | Payment methods                                             |                                               |                                          |                  |                |              |              |              |
| 🤟 WooCommerce 📢                                                     | Installed payment methods are listed below and can be sorte | ed to control their display order on the from | ntend.                                   |                  |                |              |              |              |
| Dashboard                                                           | Method                                                      | Enabled                                       | Description                              |                  |                |              |              |              |
| Coupons                                                             | ≡ ∧ ∨ Direct bank transfer                                  |                                               | Take payments in person via BACS. Mor    | e commonly k     | nown as dire   | ct bank/wire | S            | et un        |
| Reports                                                             |                                                             |                                               | transfer                                 | , , ,            |                |              |              | crop         |
| Status                                                              | = A Y Check payments                                        |                                               | Take payments in person via checks. Th   | is offline gatew | /ay can also l | be useful to | S            | et up        |
| Extensions                                                          |                                                             |                                               | test purchases.                          |                  |                |              |              |              |
| WooCommerce<br>Multilingual                                         | $\equiv$ $\land$ $\checkmark$ Cash on delivery              |                                               | Have your customers pay with cash (or    | by other mean    | s) upon deliv  | very.        | S            | et up        |
| Products                                                            | T A M Davidad                                               |                                               | DayDal Standard radiracts systemars to   | Ray Ral to opto  | r their paym   | opt          |              |              |
| Analytics                                                           | = A V Payral                                                |                                               | information.                             | rayral to ente   | r their paym   | ent          | 5            | et up        |
| Appearance                                                          | E 🔨 🗸 Saferpay Maestro – Maestro                            |                                               | Pay with Maestro over the interface of S | aferpay.!!!eerr  | r              |              | Ма           | inage        |
| 🖆 Plugins 🜀                                                         |                                                             | -                                             |                                          |                  |                |              |              |              |
| Lusers                                                              | = A V Saferpay American Express – Ameri                     | can Express English                           | Pay with over the interface of Saferpay. |                  |                |              | Ma           | inage        |
| Fill Settings                                                       | = 🔨 🗸 Saferpay VISA – VISA test                             |                                               | Pay with VISA over the interface of Safe | rpay. 1          |                |              | Ma           | inage        |
| Jettings                                                            |                                                             |                                               |                                          |                  |                |              |              |              |

#### LIST OF PAYMENT METHODS

Settings of each installed payment methods can be easily configured by clicking Manage button.

| Dashboard                                   | WooCommerce / Settings / Payments                                                     |                          | inbox                                        | Orders Stock             | Reviews Notice: |
|---------------------------------------------|---------------------------------------------------------------------------------------|--------------------------|----------------------------------------------|--------------------------|-----------------|
| 📌 Posts                                     |                                                                                       |                          |                                              |                          | Help 🔻          |
| 🞝 Media                                     |                                                                                       |                          |                                              |                          |                 |
| 📕 Pages                                     | General Products Shipping Payments Accounts & Privacy                                 | Emails Advanced          |                                              |                          |                 |
| Comments                                    | Payment methods                                                                       |                          |                                              |                          |                 |
| WooCommerce                                 | Installed payment methods are listed below and can be sorted to control their display | order on the frontend.   |                                              |                          |                 |
| Dashboard                                   | Method                                                                                | Enabled Descriptio       | 'n                                           |                          |                 |
| Orders 521                                  |                                                                                       |                          |                                              |                          |                 |
| Coupons                                     | ≡ ∧ ♥ Direct bank transfer                                                            | Take paym                | nents in person via BACS. More comm          | only known as direct ban | k/wire Set up   |
| Settings                                    |                                                                                       | transfer                 |                                              |                          |                 |
| Status                                      | ≡ ∧ ∨ Check payments                                                                  | Take paym                | nents in person via checks. This offline     | gateway can also be use  | ful to Set up   |
| Extensions                                  |                                                                                       | test purch               | uses.                                        |                          |                 |
| Multilingual                                | $\equiv$ $\land$ $\checkmark$ Cash on delivery                                        | Have your                | customers pay with cash (or by other         | means) upon delivery.    | Set up          |
| Products                                    |                                                                                       |                          |                                              |                          |                 |
| Analytics                                   | = ^ V PayPal                                                                          | PayPal Sta<br>informatio | ndard redirects customers to PayPal t<br>on. | o enter their payment    | Set up          |
| 🔊 Appearance                                | - A M. Sefermer Maastra Maastra                                                       | Bay with b               | Assetta over the interface of Safernau       | lloorr                   |                 |
| 🖆 Plugins 🌀                                 | Saterpay maestro - maestro                                                            | Fay With N               | naestro over the internace of Saferpay.      | meenn                    | Manage          |
| 🕹 Users                                     | = A V Saferpay American Express – American Express English                            | Pay with o               | ver the interface of Saferpay.               |                          | Manage          |
| <ul> <li>Tools</li> <li>Settings</li> </ul> | = ^ V Saferpay VISA – VISA test                                                       | Pay with V               | ISA over the interface of Saferpay. 1        |                          | Manage          |

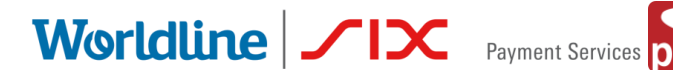

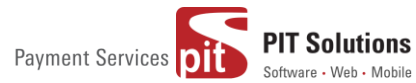

#### PAYMENT SETTINGS

Saferpay payment method specific configuration are explained in detail below:

- 1. Enable/Disable: Here you can set the visibility of installed payment method during checkout.
- 2. Title: Here you can set title of payment method which is displayed in shop during checkout.
- 3. Description: Here you can set a description of payment method which is displayed in shop during checkout.
- 4. Minimal Order Total: Here you can set availability of payment method according to minimal order total. If it is set to zero payment method will be always available during checkout irrespective of order total.
- 5. Maximal Order Total: Here you can set availability of payment method according to maximal order total. If it is set to zero payment method will be always available during checkout.

| 省 Saferpay V2 😔 | 9 👎 0 🕂 New 💥 English               | 0                                                                                                    | Howdy, : |
|-----------------|-------------------------------------|----------------------------------------------------------------------------------------------------|----------|
| Dashboard       | WooCommerce / Settings / Pa         | yments                                                                                                    | Inbox    |
| Posts           |                                     |                                                                                                    |          |
| Vedia           | General Products Tax                | Shipping Payments Accounts & Privacy Emails Integration Advanced                                                                                                    |          |
| ages            |                                     |                                                                                                    |          |
| omments         | WPML All Import requires WP A       | Il Import <u>Pro</u> or <u>Free</u> and <u>WPML Multilingual CMS.</u>                                                                                                    |          |
| oCommerce       | Saferpay Maestro 🖻                  |                                                                                                    |          |
|                 | Pay with Maestro over the interface | e of Saferpay test.                                                                                                    |          |
| 288)            | Enable/Disable                      | Explic Manetre                                                                                                    |          |
| 5               | Linable/Disable                     | Enable Materia                                                                                                    |          |
|                 | Title                               | Maestro                                                                                                    |          |
|                 |                                     | This controls the title which the user sees during checkout.                                                                                                    |          |
|                 |                                     | 🗱 English 🔹                                                                                                    |          |
| s               |                                     |                                                                                                    |          |
| imerce<br>Jal   | Description                         | Pay with Maestro over the interface of Saferpay test.                                                                                                    |          |
| ucts            |                                     | This controls the description which the user sees during checkout.                                                                                                    |          |
| ytics           |                                     | English * translations                                                                                                    |          |
| eting           |                                     |                                                                                                    |          |
| -               | Minimal Order Total                 | 0                                                                                                    |          |
| arance          |                                     | Set here the minimal order total for which this payment method is available. If it is set to zero, it is always available.                                                                                                    |          |
| ns 🔞            |                                     |                                                                                                    |          |
|                 | Maximal Order Total                 | 0                                                                                                    |          |
| and a           |                                     | Continues also received and a second state also received and the second state of the second state and the second state and the second s |          |

6. Allowed Countries: If you wish to accept payment from specific countries, you can select the countries. Multiple countries can be selected by Press Ctrl key. If there is no specification leave it.

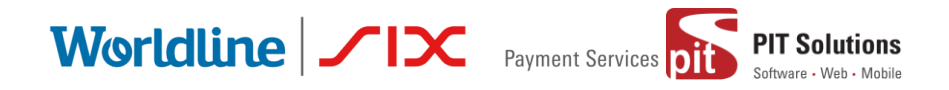

- 7. Allowed currency: Choose the currencies that can be processed with this payment. Select allowed currency if any specification else leave it.
- 8. Customer Address: Here you can set customer address sent to Saferpay If it is set to No, Customer address won't be sent to Saferpay. If it is set to Send delivery address, Customer delivery address would be sent to Saferpay. If it is set to Send billing address, Customer billing address would be sent to Saferpay. If it is set to Send both shipping and billing address, Customer's both billing and shipping address would be sent to Saferpay.
- 9. Pre-Authorizations: It extends the validity of an authorization up to 30 days. If it is set to **YES**, *Only Manual Capture option will be possible under Capturing settings*.

| 🛞 🔏 Saferpay V2 😔 9                             | 🏓 0 🕂 New 💥 English 🛛          |                                                                                                    | Howdy, s | fwp |
|-------------------------------------------------|--------------------------------|----------------------------------------------------------------------------------------------------|----------|-----|
| 😗 Media                                         |                                |                                                                                                    | C.       | _   |
| 📕 Pages                                         | WooCommerce / Settings / Payme | nts                                                                                                    | Inbox    | St  |
| Comments                                        |                                | per nere une maximai oruer totarior which uns payment metrou is available, ir it is set to zero, it is always available. |          |     |
| → connicito                                     |                                |                                                                                                    |          |     |
| WooCommerce A                                   | llowed countries               | Select                                                                                                    |          |     |
|                                                 |                                | Aland Islands                                                                                                    |          |     |
| Home                                            |                                | Argnanistan<br>Albania                                                                                                   |          |     |
| Orders 288                                      |                                | Aloria                                                                                                    |          |     |
| Customers                                       |                                | American Samoa                                                                                                    |          |     |
| Coupone                                         |                                | Andorra                                                                                                    |          |     |
| coupons                                         |                                | Angola                                                                                                    |          |     |
| Reports                                         |                                | Anguilla                                                                                                    |          |     |
| Settings                                        |                                | Antarctica                                                                                                    |          |     |
| Status                                          |                                | Select payment allowed countries if any specification else leave it free                                                 |          |     |
| Extensions                                      |                                |                                                                                                    |          |     |
| MagCommerce                                     | llowed currency                | Select                                                                                                    |          |     |
| Multilingual                                    | ,                              | Swiss franc (CHF)                                                                                                    |          |     |
|                                                 |                                | Euro (EUR)                                                                                                    |          |     |
| Products                                        |                                | Pound sterling (GBP)                                                                                                    |          |     |
| •• Analytics                                    |                                | United States dollar (USD)                                                                                               |          |     |
|                                                 |                                |                                                                                                    |          |     |
| 🜓 Marketing                                     |                                |                                                                                                    |          |     |
| A .                                             |                                |                                                                                                    |          |     |
| N Appearance                                    |                                | Ψ                                                                                                    |          |     |
| 🖆 Plugins 🚯                                     |                                | Select allowed currency if any specification else leave it free                                                          |          |     |
| 🚢 Users                                         |                                |                                                                                                    |          |     |
| - C                                             | ustomer Address                | Send delivery address                                                                                                    |          |     |
|                                                 |                                | Should the customer address be sent to Saferpay?                                                                         |          |     |
| <ul> <li>All-in-One WP<br/>Migration</li> </ul> |                                |                                                                                                    |          |     |
| E Settings P                                    | re-Authorizations              | Yes 🗸                                                                                                    |          |     |

- 10. Customer Confirmation Email: Here you can set whether Saferpay send confirmation email to customer. It is only applicable if the customer is redirected to Saferpay.
- 11. Card Form Holder Name: If it is set to None, Saferpay should not display a field requesting the card holder name in payment interface. If it is set to

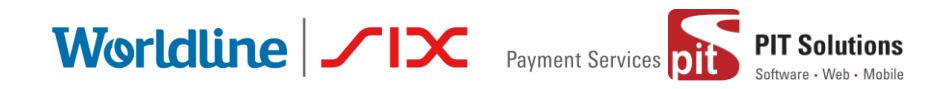

mandatory, Saferpay should display a field requesting the card holder name in payment interface.

12. Capturing: Here you can set capturing mode. If it is set as Manual Capture amount is only reserved and you should capture it manually through WordPress back-end. If it is set as Auto Capture amount is captured automatically.

| 🚯 🗥 Saferpay V2 🔹           | 😋 9 📮 0 🕂 New 💥 English 📀      |                                                                                                    | Howdy, s    | ifwpadmin 📃      |
|-----------------------------|--------------------------------|----------------------------------------------------------------------------------------------------|-------------|------------------|
| Home                        | WooCommerce / Settings / Payme | ents                                                                                                    | L.<br>Inbox | O<br>Store Setup |
| Orders 288                  |                                | it extends the validity of an authorization to up to boloays.                                                            |             |                  |
| Customers                   |                                |                                                                                                    |             |                  |
| Coupons                     | Customer confirmation email    | Yes 🗸                                                                                                    |             |                  |
| Reports                     |                                | Should Saferpay send a confirmation email to the customer. (Available only if the customer is redirected to Saferpay.)   |             |                  |
| Settings                    |                                |                                                                                                    |             |                  |
| Status                      | Card Form - Holder Name        | Mandatory                                                                                                    |             |                  |
| Extensions                  |                                | Chardel Cofeen to disable to field servicestion the cover hadre to their pane?                                           |             |                  |
| WooCommerce<br>Multilingual |                                | shuuu sareipay uspiay a neo requesing ure caru nooer name on uner pager                                                  |             |                  |
| Products                    | Capturing                      | Manual Capture 🗸                                                                                                    |             |                  |
| II Analytics                |                                | Should the amount be captured automatically after the order or should the amount only be reserved and capture manually ? |             |                  |
| 🗬 Marketing                 |                                |                                                                                                    |             |                  |
| <b>~</b> .                  | Authorization Method           | Widget Authorization                                                                                                    |             |                  |
| M Appearance                |                                | Select the authorization method to use for processing this payment method.                                               |             |                  |
| 🖆 Plugins 🚯                 |                                |                                                                                                    |             |                  |

- 13. Authorization Method: Here you can set authorization method used for payment processing. Two options are available under these settings.
  - a. Payment page During the order processing the user will be redirected from the WooCommerce shop to the Saferpay payment gateway interface to process the payment. On successful completion of the payment the user will be redirected back to the WooCommerce shop. The Saferpay Payment Page Interface is intended for a simplified and universal integration of the payment process by using the PaymentPage form. The Saferpay PaymentPage can be used both with a Saferpay eCommerce license and with a Saferpay business license. All Saferpay supported payment methods can be processes with the Payment Page Interface.
  - b.Transaction Interface (Widget Authorization) During the order processing the user is served with Saferpay payment forms in a pop up within the WooCommerce shop. The Transaction Interface is an extension to PaymentPage Interface. It offers the Hosted Entry Form (HEF) to process card payments seamlessly. This interface can also be

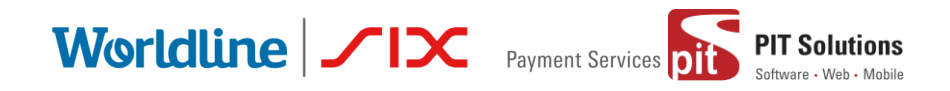

used in combination with Secure Card Data to store/tokenize payment data during the payment process. The Transaction Interface is only for holders of a business licence on the live system.

| Have a coupon? <u>Click here to enter your code</u> |                                                     |                     |
|-----------------------------------------------------|-----------------------------------------------------|---------------------|
| Billing details                                     | ▲ Please do not browser back or refresh the window. |                     |
| wetesters2016 Test                                  | Pay with a card                                     | Subtotal            |
| Company name (optional)                             | Card number *                                       | €18.00              |
|                                                     | <br>This input is required.<br>Valid until *        | €13.00              |
| Country / Region *                                  |                                                     | E Free shiering     |
| Algeria                                             | Owner name *                                        | Free smpping        |
| Street address *                                    |                                                     | €18.00              |
| Test address wetesters                              | Card ventication code                               |                     |
| Test apartment                                      |                                                     |                     |
| Town / City *                                       | BUY                                                 |                     |
| Test town                                           | Cancel                                              |                     |
| State / County *                                    |                                                     | VISA                |
| KL                                                  |                                                     | -                   |
| ·                                                   | III Save to account                                 | erface of Saferpay. |

3DS pop up displayed during Checkout

14. Is Save Card Available? Here admin can set **Active** or **Inactive** status. By enabling this, the customer can register cards and use it for future payments. Card details will be stored in Saferpay. This option is available only for Widget Authorisation method. Once you have configured Saferpay payment method, review all the settings carefully. If everything is fine, click Save changes button.

| ✤ Appearance          | Card Form - Holder Name | Mandatory                                                               | ·                                                                 |
|-----------------------|-------------------------|-------------------------------------------------------------------------|-------------------------------------------------------------------|
| 🚢 Users               |                         | Should Saferpay display a field requesting the card holder nan          | ne on their page?                                                 |
| 🖋 Tools               |                         |                                                                         | _                                                                 |
| 🔚 Settings            | Authorization Method    | Widget Authorization 🗸                                                  | r                                                                 |
| 🗠 WP Mail SMTP        |                         | Select the authorization method to use for processing this pay          | ment method.                                                      |
| WP Security           | Is Sava Card Available? | [                                                                       |                                                                   |
| <b>Q</b> Translations | 12 Dave Cald Available: | Active<br>The alias manager allows the customer to select from a credit | card previously stored. The sensitive data is stored by Saferpay. |
| Q WPML                |                         |                                                                         | . ,                                                               |
| Collapse menu         | Save changes            |                                                                         |                                                                   |

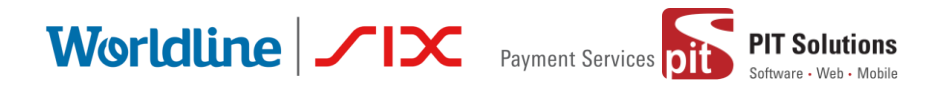

#### Hosted Field Settings (Saferpay Credit Card)

Other than general settings some additional settings need to be configured to use Saferpay credit card/Saferpay fields:

- 1. Saferpay Fields Access Token: Enter API Key generated from Saferpay back office.
- 2. Source URL(s)

You can get1 and 2 from Saferpay Back office. After login navigate to Settings > Saferpay Fields Access Tokens.

| 🔞 Saferpay Admin Settings - Saferp                           | 🗙 📔 👧 WooCommerce settings < Saferpa 🗙 🗎 👧 Saferpay Admir                                                                                              | n Settings « Safei | rp: 🗙 🔽 Saferp | ay Backoffice   Saferpay Fie | × + |              |       |              |
|--------------------------------------------------------------|----------------------------------------------------------------------------------------------------|--------------------|----------------|------------------------------|-----|--------------|-------|--------------|
| $\leftrightarrow$ $\rightarrow$ C $$ test.saferpay.          | com/BO/Settings/FieldsApiKey                                                                                                    |                    |                |                              |     | ☆ <i>f</i> ? | o 🐔 💩 | <b>* 0</b> : |
| A Batch Processing Transa                                    | ctions Risk Management Secure Card Data Secure PayBa                                                                                                   | ste Settings       | Online Support |                              |     |              |       | Â            |
| Settings                                                     | Saferpay Fields Access Tokens                                                                                                    |                    |                |                              |     |              |       |              |
| Processing                                                   |                                                                                                    |                    |                |                              |     |              |       |              |
| Notifications                                                | Customer ID: 247112                                                                                                    |                    |                |                              |     |              |       |              |
| Payment Means / Terminals                                    | 0                                                                                                    |                    |                |                              |     |              |       |              |
| Transaction Points Summary                                   | Note: You can create up to 10 Saferpay Fields Access Toke                                                                                              | ns.                |                |                              |     |              |       |              |
| JSDN API basic authentication                                |                                                                                                    |                    |                |                              |     |              |       |              |
| JSDN API client certificate<br>Saferpay Fields Access Tokens | Create Saferpay Fields Access Token                                                                                                    |                    |                |                              |     |              |       |              |
| Payment Page configuration                                   | API key                                                                                                    | Terminal           | Greated by Gre | ation Date                   | _   |              |       |              |
| IP permissions                                               | testing hosted fields                                                                                                    | 17955047           | e247112002 20. | 2.2020 12:41 Details         |     |              |       |              |
|                                                              | API key 8ec82cc1-aadc-48e9-a3dd-be8b280182c6<br>Source URL(s) https://sfwp.displayme.net/notify/                                                       |                    |                |                              |     |              |       |              |
|                                                              | Setup and integration                                                                                                    |                    |                |                              |     |              |       |              |
|                                                              | <pre>SaferpayFields.inft({     apt/sg, faceSacLands.dse0.a2dd.bebbee     unlt: "https://test.saferpay.com/Fields/2     // udditional options });</pre> | 47112'             |                |                              |     |              |       |              |
|                                                              | <pre>// store payment means data Saferpayfields.submit( onSuccess: function(evt) {</pre>                                                               | th evt.token       |                |                              |     |              |       |              |
|                                                              | wp-test-hosted-fields                                                                                                    | 17955047           | e247112002 14. | 11.2019 10:39 Details        |     |              |       |              |
|                                                              | API key 4ce23636-35c7-443b-98bb-1e95f2a2cc36                                                                                                    |                    |                |                              |     |              |       |              |
|                                                              | Source URL(s) https://sfwp.displayme.net/                                                                                                    |                    |                |                              |     |              |       | *            |

JS-Library-URL: Here enter JS library URL.

**Css URL(s):** You can define here a CSS URL. The CSS can only be used, when it is hosted on a server which has SSL enabled. Refer

https://saferpay.github.io/sndbx/CssiFrame.html#css-usecss for detailed information

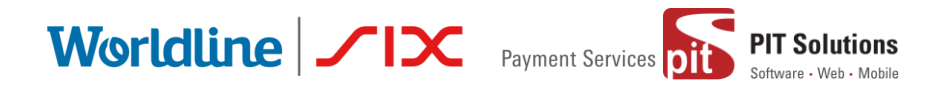

| 🔞 🏠 Saferpay test in:                                        | stance 루 0 🕂 New 🗮 English 🥝                |                                                                                                    |         |
|--------------------------------------------------------------|---------------------------------------------|----------------------------------------------------------------------------------------------------|---------|
| 🍪 Dashboard                                                  | WooCommerce / Settings / Payme              | ents                                                                                                    | Inbox O |
| 📌 Posts 🖣 Media                                              | SAFERPAY CREDIT CARE<br>ADDITIONAL SETTINGS | Belarusian ruble (BYN)<br>dian dollar (CAD)<br>allowed currency if any specification else leave it free                                                           |         |
| <ul> <li>Pages</li> <li>Comments</li> </ul>                  | Saferpay Fields Access Token                | 4ce23636-35c7-443b-90bb-1e95f2a2cc36                                                                                                    |         |
| 🐖 WooCommerce 🤇                                              |                                             | You can create this from Saferpay Backoffice. After login navigate to Settings > Saferpay Fields Access Tokens.                                                   |         |
| Dashboard<br>Orders 112<br>Coupons                           | Source URL(s)                               | https://test.saferpay.com/Fields/247112           You can create this from Saferpay Backoffice. After login navigate to Settings > Saferpay Fields Access Tokens. |         |
| Customers<br>Reports<br>Settings                             | JS-Library-URL                              | https://test.saferpay.com/Fields/lib/1.2/saferpay-fields.js                                                                                                    |         |
| Status<br>Extensions<br>WooCommerce<br>Multilingual          | Css URL(s)                                  | You can define here a CSS URL. The CSS can only be used, when it is hosted on a server which has SSL enabled.                                                     |         |
| Products                                                     | Allowed payment methods                     | Select file<br>Visa<br>MasterCard                                                                                                    |         |
| <ul> <li>Appearance</li> <li>Users</li> <li>Tools</li> </ul> |                                             | Maestro<br>American Express<br>Diners Club<br>Bancontact<br>JCB                                                                                                   |         |
| Settings                                                     |                                             | Select allowed payment methods if any specification else leave it free                                                                                            |         |

**Credit Card Theme:** Here user can able to choose four sample template for credit card payment.

During the order processing the user is served with Saferpay payment forms in a pop up within the WooCommerce shop.

**Is Save Card Available?** Here admin can set **Active** or **Inactive** status. By enabling this, the customer can register cards and use it for future payments. Card details will be stored in Saferpay. Saved cards which are enabled in allowed payment methods for credit card settings are displayed during checkout.

Worldline / IX Payment Services Di

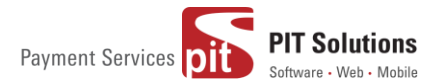

| E Bashoord                  | Tractal interact ( scalings ( ) s) | Inde                                                                                                    |
|-----------------------------|------------------------------------|----------------------------------------------------------------------------------------------------|
| 🖈 Posts                     | Allowed payment methods            | Select A                                                                                                    |
| 🔋 Media                     |                                    | MasterCard                                                                                                    |
| Pages                       |                                    | Maestro<br>American Exoress                                                                                                    |
| Comments                    |                                    | Diners Club<br>Barcontact                                                                                                    |
| 🥮 WooCommerce 📢             |                                    |                                                                                                    |
| Home                        |                                    | Select allowed payment methods if any specification else leave it free                                                                                                    |
| Orders 285                  |                                    |                                                                                                    |
| Customers                   | Customer Address                   | Na                                                                                                    |
| Coupons                     |                                    | Should the customer address be sent to Saferoav?                                                                                                    |
| Reports                     |                                    |                                                                                                    |
| Status                      | Capturing                          | Manual Canture                                                                                                    |
| Extensions                  |                                    | Should the amount be captured automatically after the order or should the amount only be reserved and capture manually ?                                                                                           |
| WooCommerce<br>Multilingual |                                    |                                                                                                    |
| Products                    | Authorization Method               | Widget Authorization                                                                                                    |
| Analytics                   | 6 B 6 17                           |                                                                                                    |
| 🔹 Marketing                 | Credit Card Theme                  | Sample 4                                                                                                    |
| Appearance                  |                                    | The backend of Saferpay allows the definition of credit card configurations. This field contains the name of such a configuration name. The configurate detailed control over the layout of the credit card field. |
| 🕼 Plugins 🚳                 | Is Sava Card Available?            |                                                                                                    |
| 👗 Users                     | IS Save Caru Avallable:            | Active                                                                                                    |
| Je Tools                    | Windows Explorer                   | ine allas manager allows the customer to select from a credit card previously stored. The sensitive data is stored by Saferpay.                                                                                    |

#### Saferpay iDeal

Other than general settings, additional settings such as account details are available for Saferpay iDeal payment method. Here admin able to add /remove bank account.

Customer able to select added bank account by admin during checkout.

| Home                       | WooCommerce / Settings / Paymer | its   |                                      |          | Inbox | O<br>Store Setup |
|----------------------------|---------------------------------|-------|--------------------------------------|----------|-------|------------------|
| Orders (285)               |                                 | =     | ABN AMRO                             | ABNANL2A |       |                  |
| Customers                  |                                 | =     | ASN Bank                             | ASNBNL21 |       |                  |
| Reports                    |                                 | =     | bung                                 | BUNQNL2A |       |                  |
| Settings                   |                                 | =     | Handelsbanken                        | HANDNL2A |       |                  |
| Status                     |                                 | =     | ING                                  | INGBNL2A |       |                  |
| Extensions                 |                                 | =     | Knab                                 | KNABNL2H |       |                  |
| WooCommerce                |                                 | =     | Moneyou                              | MOYONL21 |       |                  |
| Multilingual               |                                 | =     | Rabobank                             | RABONL2U |       |                  |
| Products                   |                                 | =     | RegioBank                            | RBRBNL21 |       |                  |
| Analytics                  |                                 | =     | SNS                                  | SNSBNL2A |       |                  |
| 🔹 Marketing                |                                 | =     | Triodos Bank                         | TRIONL2U |       |                  |
| 🔊 Appearance               |                                 | =     | Van Lanschot                         | FVLBNL22 |       |                  |
| 🖆 Plugins 🥝                |                                 | + Add | account Remove selected account(s)   |          |       |                  |
| 📥 Users                    |                                 |       |                                      |          |       |                  |
| Jools 2                    | Test Account details:           |       | Bank name                            | IssserID |       |                  |
| All-in-One WP<br>Migration |                                 | =     | Test Bank 1                          | 0091     |       |                  |
| Settings                   |                                 | =     | Test Bank 2                          | 0092     |       |                  |
| 🕰 WP Mail SMTP             |                                 | + Add | d account Remove selected account(s) |          |       |                  |

Saferpay iDeal additional settings.

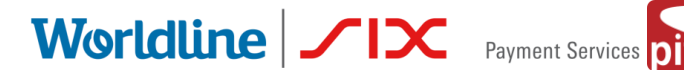

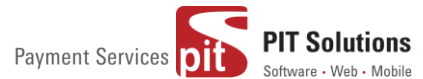

#### Saferpay Klarna

Other than general settings, some additional settings need to be configured to use Klarna payment method.

In Saferpay Back office under Settings > Terminals. Please select the terminal you want Klarna activated on and scroll down to Self Service. Please refer the link below

https://saferpay.github.io/sndbx/KlarnaPayments.html

This service handles differently, depending on the Saferpay environment (test/live) you are on, so please pay close attention.

You'll have two options Klarna and additionally, on the Saferpay testenvironment, Klarna Simulator. For Live mode configure Klarna. For test mode configure Klarna Simulator

| Self servi   | ce               |              |           |
|--------------|------------------|--------------|-----------|
|              | Provider         | Payment Page |           |
| <b>€</b> Pay | Apple Pay        | Enabled      |           |
| Klarna.      | Klarna           | Disabled     | Configure |
| Klarna.      | Klarna Simulator | Disabled     | Configure |

**Important:** We need to activate the country in both Saferpay backoffice & in plugin settings in order to list Klarna payment in checkout section.

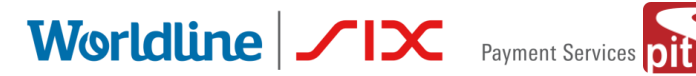

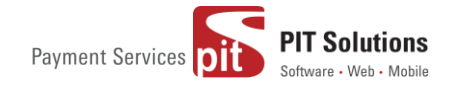

| Klarna: Configure                 |                  | ×  |
|-----------------------------------|------------------|----|
| Pay now. Pay later. Financing.    |                  |    |
| User                              | YOUR KLARNA USER |    |
| Password                          | •••••            |    |
| Environment                       | Testing          |    |
| Countries                         | Austria          |    |
|                                   | Belgium          |    |
|                                   | Denmark          |    |
|                                   | Finland          |    |
|                                   | Germany          |    |
|                                   | ✓ Netherlands    |    |
|                                   | ☑ Norway         |    |
|                                   | ☑ Spain          |    |
|                                   | Sweden           |    |
|                                   | Switzerland      |    |
|                                   | ✓ United Kingdom |    |
| Saferpay Integration Guide Klarna |                  |    |
|                                   | Sa               | /e |

# Worldline / IX Payment Services

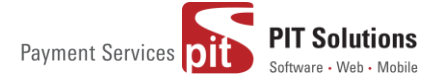

| Home                                 | WooCommerce / Settings / Paym | ents                                                                                                    | Inbox | Store Setup |
|--------------------------------------|-------------------------------|----------------------------------------------------------------------------------------------------|-------|-------------|
| Orders (283)<br>Customers<br>Coupons | Description                   | Pay with Klarna over the interface of Saferpay.                                                                             |       |             |
| Reports                              |                               | This controls the description which the user sees during checkout.                                                          |       |             |
| Settings                             |                               | 😤 English 🔹 translations                                                                                                    |       |             |
| Status                               |                               |                                                                                                    |       |             |
| Extensions                           | Minimal Order Total           | 0                                                                                                    |       |             |
| WooCommerce<br>Multilingual          |                               | Set here the minimal order total for which this payment method is available. If it is set to zero, it is always available.  |       |             |
| Products                             | Mardanal Order Tatal          |                                                                                                    |       |             |
| Analytics                            | Maximal Order Lotal           | U<br>Set han the maximulanda tatal for which this an anatomic and a sheet is with the Tf this set to may sheet a south the  |       |             |
| 🔹 Marketing                          |                               | Set riere the maximal order total for which this payment method is available, if it is set to zero, it is always available. |       |             |
| Appearance                           | Allowed countries             | Austria   Dennark                                                                                                    |       |             |
| 🖆 Plugins 🔕                          |                               | Finland                                                                                                    |       |             |
| 🚢 Users                              |                               | Netherlands                                                                                                    |       |             |
| Tools کچ                             |                               | Norway                                                                                                    |       |             |
| All-in-One WP<br>Migration           |                               | Switzerland<br>United Kingdom                                                                                               |       |             |
| E Sattings                           |                               | Belgium                                                                                                    |       |             |
| Securitys                            |                               | Select payment allowed countries which is configured in saterpay backoffice.If kept empty Klama wont display                |       |             |
| ➡ WP Mail SMTP                       |                               |                                                                                                    |       |             |
| Q WPML                               | Customer Address              | Send both billing and shipping                                                                                              |       |             |
| Collapse menu                        |                               | Should the customer address be sent to Saferpay?                                                                            |       |             |

Klarna back end settings for allowed countries

Additionally, Klarna will be displayed on the country-currency combination pair.

For e.g.: Submitting "CHF" for Switzerland as your Country Code, but selecting EUR as your currency, will cause Klarna to not be displayed!

# SAFERPAY FEATURES

# **DESIGN CUSTOMIZATION**

If you want to customize the default design of Saferpay interface, Saferpay provides the following options:

- 1. CSS-Styling: The CSS styling-options can be used over following methods.
  - Payment page
  - Transaction Interface
  - Alias Insert

Note: The CSS file that is referenced by the CssUrl parameter must be stored on a web server that supports HTTPS.

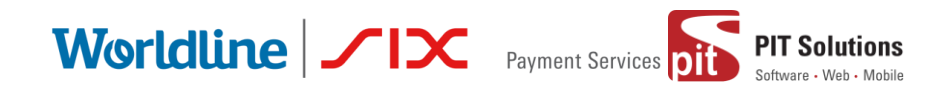

Refer <u>https://saferpay.github.io/sndbx/CssiFrame.html#css-usecss</u> for detailed information.

- 2. Theme: This parameter let you customize the appearance of the displayed payment pages. By default a lightweight responsive styling will be enabled. If you don't want any styling please choose 'NONE'.
- Payment Page Configuration: You can create different PP configurations to be applied over Transaction initialize and PaymentPage Initialize. The configuration itself can be created inside the Saferpay Backend under "Settings > Payment Page Configuration".

<u>Note:</u> If a custom CSS is provided, any design related settings set in the payment page configuration will be overwritten and the default design will be used.

# ORDER MANAGEMENT

Orders done by customers are displayed under WooCommerce  $\rightarrow$  Orders. Here you can view the list of all orders available.

| 🔞 🕈 Saferpay test ins                                                             | 🕅 😤 Saferpay test instance 📀 7 📮 0 🕂 New Howdy, svadmin 🗵 |               |                                                               |        |            |                     |                               |        |             |               |              |          |
|-----------------------------------------------------------------------------------|-----------------------------------------------------------|---------------|---------------------------------------------------------------|--------|------------|---------------------|-------------------------------|--------|-------------|---------------|--------------|----------|
| 🙆 Dashboard                                                                       | !                                                         | WooCom        | merce / Orders                                                |        |            |                     |                               | Inbox  | Orders      | Stock         | *<br>Reviews | Notices  |
| <ul> <li>≁ Posts</li> <li>♀ Media</li> <li>● Pages</li> <li>● Comments</li> </ul> |                                                           | r <b>ders</b> | Add order<br>Processing (522)   On hold (338)   Completed (5) | Cancel | lled (416) | Refunded (203)   Fa | iled (121)                    |        |             | Screen Option | IS V         | Help 🔻   |
| WooCommerce                                                                       |                                                           | Ik Action     | Order                                                         |        | Show al    | Date                | Filter by registered customer | Filter | 1,605 items | « <           | L of 81      | Total    |
| Dashboard<br>Orders (522)                                                         |                                                           |               | #6493 Madhav Test                                             |        | •          | 2 hours ago         | On hold                       |        |             |               |              | CHF18.00 |
| Reports                                                                           |                                                           |               | #6491 Madhav Test                                             |        | •          | 2 hours ago         | Cancelled                     |        |             |               |              | CHF18.00 |
| Status                                                                            |                                                           |               | #6485 Madhav Test                                             |        | •          | 4 hours ago         | Processing                    |        |             |               |              | CHF45.00 |
| WooCommerce<br>Multilingual                                                       |                                                           |               | #6482 Madhav Test                                             |        | •          | 4 hours ago         | Cancelled                     |        |             |               |              | CHF45.00 |
| Products                                                                          |                                                           |               | #6379 Madhav Test                                             |        | •          | Dec 13, 2019        | On hold                       |        |             |               |              | CHF55.00 |
| Analytics                                                                         |                                                           |               | #6376 Madhav Test                                             |        | •          | Dec 13, 2019        | Cancelled                     |        |             |               |              | CHF55.00 |
| Appearance Plugins 6                                                              | C                                                         |               | #6374 Madhav Test                                             |        | •          | Dec 13, 2019        | Cancelled                     |        |             |               |              | CHF55.00 |
| 👗 Users                                                                           |                                                           |               | #6337 Madhav Test                                             |        | •          | Dec 12, 2019        | On hold                       |        |             |               |              | CHF55.00 |
| Settings                                                                          | 0                                                         |               | #6301 Dinner Test                                             |        | •          | Dec 11, 2019        | Processing                    |        |             |               |              | CHF45.00 |

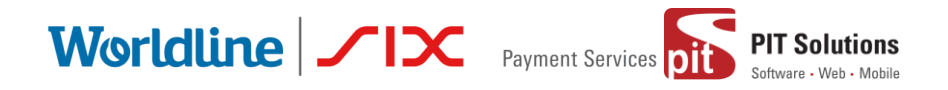

#### LIST OF ORDERS

Each order details can be viewed by clicking on Order. Here you can see order details

Under each order, transaction details are displayed in transaction tab

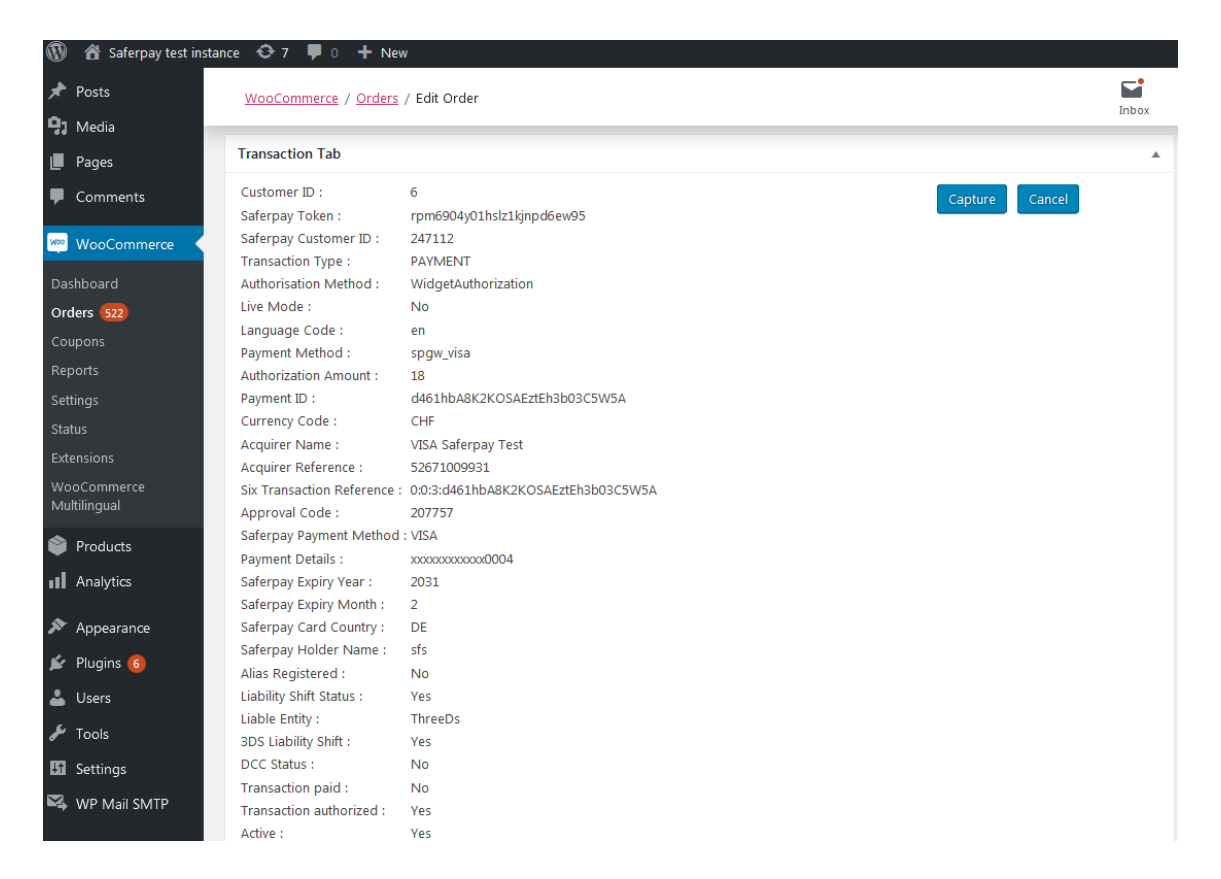

#### TRANSACTION DETAILS

### CAPTURE PAYMENT

In the payment configuration, if "Capturing" is set to "Auto Capture", merchant don't need to do anything from WordPress backend. Payments will be captured automatically by the system.

When the "Capturing" is set to "Manual Capture", merchant will have the option to Capture or Cancel transactions. If we click Capture, transaction will be captured.

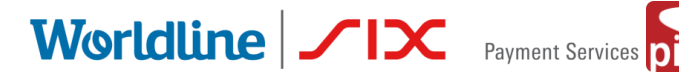

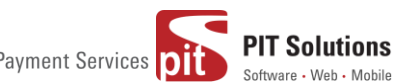

### CANCEL PAYMENT

Only authorized, but not captured orders can be cancelled. Cancellation of an order prevents any future change from being made to it. If we click CANCEL, transaction will be cancelled.

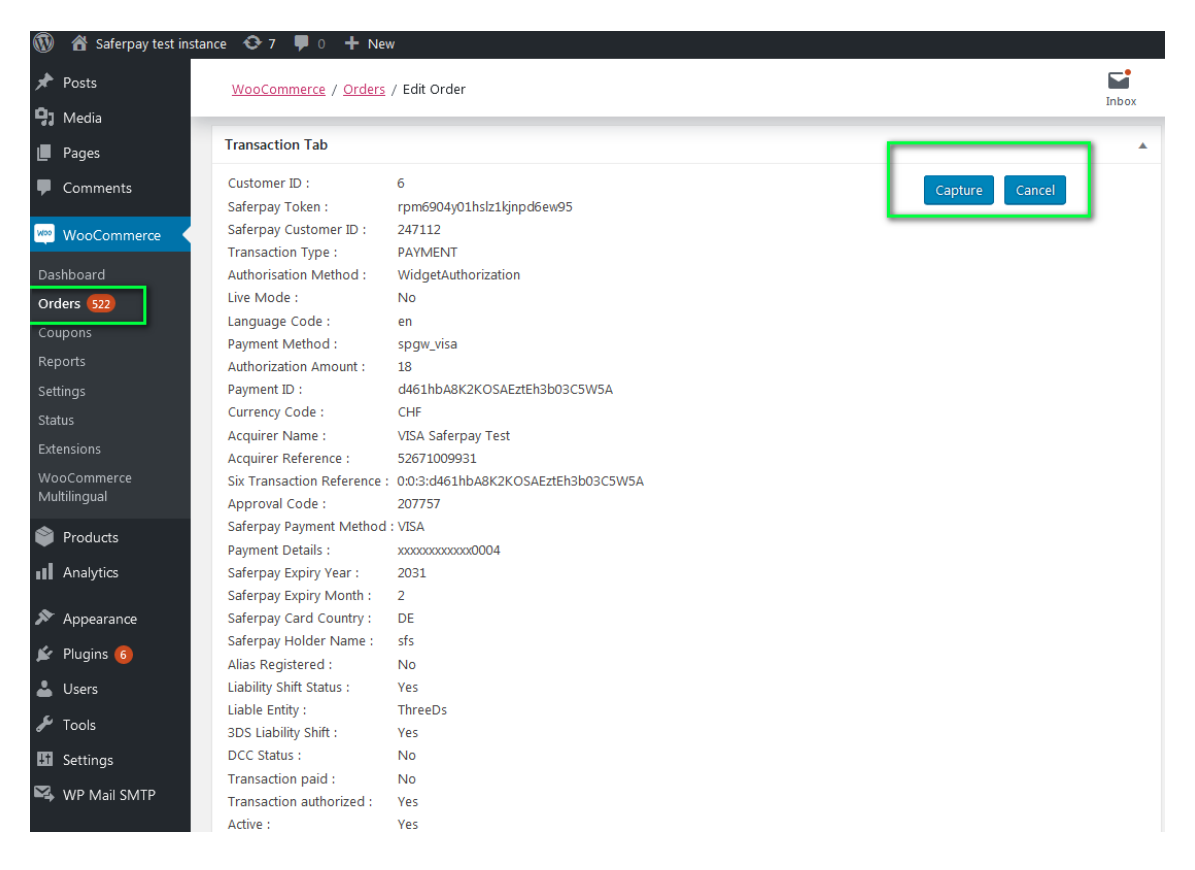

Order Details Transaction Tab with Capture/CANCEL button

While clicking Capture button, capture confirmation pop up will be displayed. If we click OK button, amount will be successfully captured and order status will be changed to Processing.

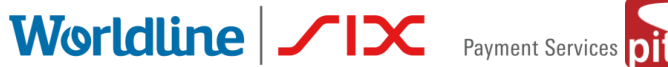

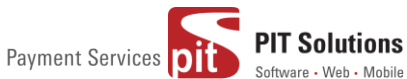

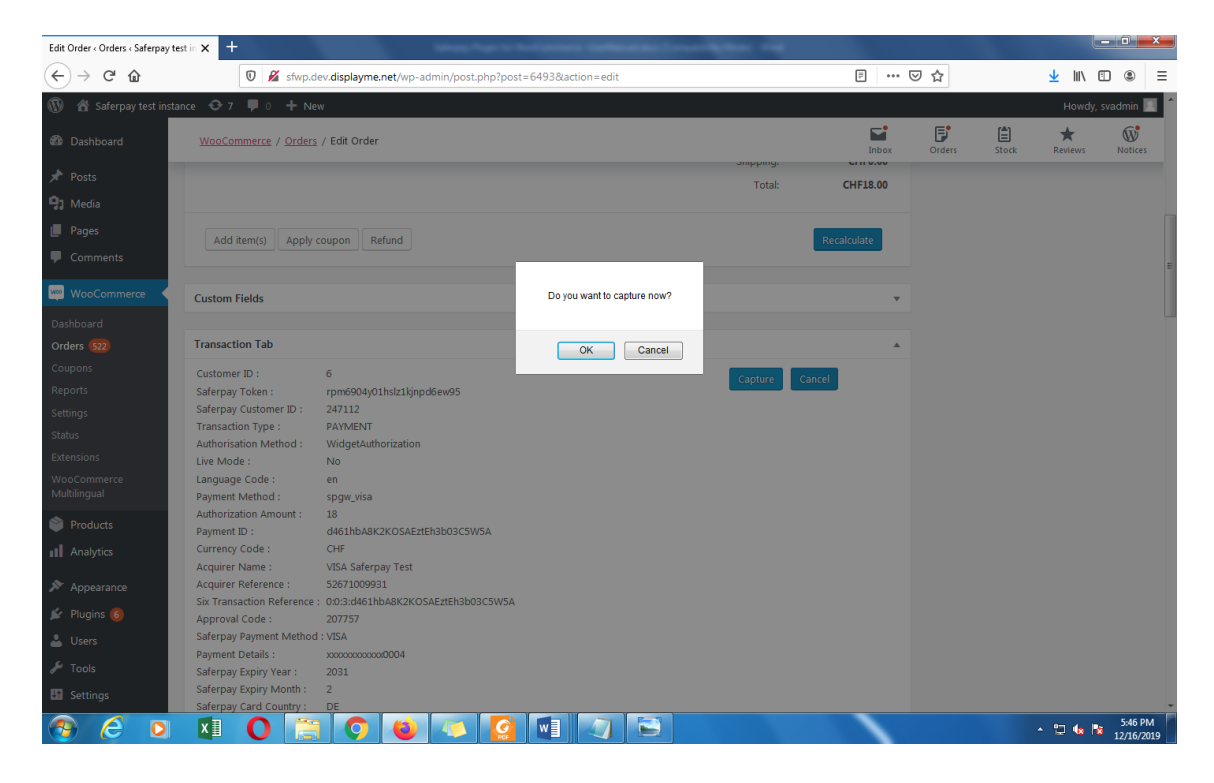

#### TRANSACTION CAPTURE

You can see transaction status and date under history tab mentioned in order detail page.

| 🚯 🖀 Saferpay test ins                                                                                         | tance 🗢 7 📮 0 🕂 New                                                                                                    |              |        |              | Howdy, sv    |
|----------------------------------------------------------------------------------------------------|----------------------------------------------------------------------------------------------------|--------------|--------|--------------|--------------|
| Comments                                                                                                    | WooCommerce / Orders / Edit Order                                                                                                    | <b>Inbox</b> | Orders | <b>Stock</b> | *<br>Reviews |
| VooCommerce  Dashboard  Orders (53)  Coupons  Reports  Settings  Sfatus  Extensions  WooCommerce Multilingual | Saferpay Card Country:     DE       Saferpay Holder Name :     sfs       Alias Registered :     No       Liability Shift Status :     Ves       Liability Shift :     Yes       DCC Status :     No       Transaction paid :     Yes       Transaction authorized :     Yes       Capture Id :     d461hbA8K2KOSAEztEh3b03C5W5A       Capture I :     18 |              |        |              |              |
| <ul> <li>Products</li> <li>Analytics</li> <li>Appearance</li> <li>Plugins 6</li> <li>Users</li> </ul>         | History Tab           # Transaction Status         Transaction Date           1 INITIALIZE         2019-12-16 09:09:20           2 AUTHORIZED         2019-12-16 09:10:16           3 CAPTURED         2019-12-16 12:15:37                                                                                                    | Å            |        |              |              |
| Cools     Cools     Settings     WP Mail SMTP     WP Mail Log     Q WPML                                      | Downloadable product permissions <ul> <li>Grant access</li> <li>Payment Gateway Response</li> <li>Axesy</li> </ul>                                                                                                    | •            |        | •            |              |
| Collapse menu                                                                                                 | (Internet Array)<br>(Internet Array)<br>(Internet Array)                                                                                                    |              |        |              |              |

#### TRANSACTION STATUS UNDER HISTORY TAB

Worldline / IX Payment Services D

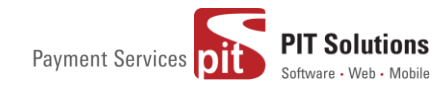

### **REFUND PAYMENT**

Just like Saferpay transactions, you can also manage the Saferpay refund transactions. Saferpay refund will only be available if transactions are captured properly. If transactions are not captured click 'Capture' button available in transaction tab, then only Saferpay refund button will be enabled. Manual refund buttons are available all the time. Admin should have to do manual refund and update details in Saferpay back office manually.

For Saferpay Refund do the steps mentioned below

- 1. Capture order from backend
- 2. Then click Refund button

| iferpay test instance 🛛 😯 7                                           | 🛡 0 🕂 Ne                                                       | N                                                                          |                     |                   |        |                            |                                          | Howdy, s        | vadmir |
|-----------------------------------------------------------------------|----------------------------------------------------------------|----------------------------------------------------------------------------|---------------------|-------------------|--------|----------------------------|------------------------------------------|-----------------|--------|
| ents <u>WooCom</u>                                                    | nmerce / Orders                                                | / Edit Order                                                               |                     |                   | Inbox  | Orders                     | Stock                                    | Reviews         | Not    |
| ommerce 🖌                                                             | <u>Belt</u><br>SKU: woo-bel                                    |                                                                            | CHF55.00 × 1        | CHF55.00          |        | Payme<br>capture<br>Decemb | nt was on-hol<br>e.<br>ver 13, 2019 at 5 | d due to delaye | d      |
|                                                                       | Free shipping<br>Items: Belt ×                                 | 1                                                                          |                     | CHF0.00           |        | Add not                    | e 😡                                      |                 |        |
| erce                                                                  |                                                                |                                                                            | Shipping:<br>Total: | CH<br>CHF         | IF0.00 | Private                    | note                                     | Add             |        |
| ts Refun                                                              | d                                                              |                                                                            | This order          | is no longer edit | able.  |                            |                                          |                 |        |
| ance Custom F                                                         | ields                                                          |                                                                            |                     |                   | •      |                            |                                          |                 |        |
| Transacti                                                             | on Tab                                                         |                                                                            |                     |                   |        |                            |                                          |                 |        |
| Customer<br>Saferpay<br>s Saferpay<br>Transactic<br>il SMTP Authorisa | ID :<br>Token :<br>Customer ID :<br>on Type :<br>tion Method : | 6<br>ha26yxqib5mq3hzyz79eisubp<br>247112<br>PAYMENT<br>WidgetAuthorization |                     |                   |        |                            |                                          |                 |        |
| il Log Live Mod<br>Language<br>Payment<br>Authoriza                   | e :<br>Code :<br>Method :<br>tion Amount :                     | No<br>en<br>spgw_myone<br>55                                               |                     |                   |        |                            |                                          |                 |        |
| e menu Payment i                                                      | ID :                                                           | 4Sp4IfA3p0j9UAY2U3IIbK1I0EpA                                               |                     |                   |        |                            |                                          |                 |        |

#### SAFERPAY REFUND

3. Click on items to be refunded. Refunded amount will be displayed.

# Worldline / IX Payment Services Di

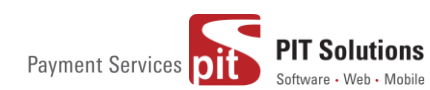

| 🚳 🖀 Saferpay test instan                                                         | nce 😳 7 🛡 0 🕂 New                                           |                                                                                                    |                           |                                                                                                  | Howdy, svadmin 📃                                                 |
|----------------------------------------------------------------------------------|-------------------------------------------------------------|----------------------------------------------------------------------------------------------------|---------------------------|--------------------------------------------------------------------------------------------------|------------------------------------------------------------------|
| <ul> <li>Media</li> <li>Pages</li> </ul>                                         | WooCommerce / Orders / Edit Order                           |                                                                                                    | <b>Inbox</b>              | Orders Stock                                                                                     | Reviews Notices                                                  |
| Comments WooCommerce                                                             |                                                             | Phone:<br>7853732837253                                                                                   |                           | Order status change<br>payment to On hold<br>December 16, 2019 at 1                              | d from Pending<br>I.                                             |
| Dashboard<br>Orders 🔀<br>Coupons<br>Reports<br>Settings<br>Status<br>Extensions  | Item       Beanie       SKU: woo-beanie       Free shipping | Cost Qty<br>Click on item to be<br>refunded                                                               | CHF18.00<br>18<br>CHF0.00 | Stock levels reduced<br>beanie) 41–40<br>December 16, 2019 at 1<br>Payment was on-ho<br>capture. | : Beanie (woo-<br>240 <u>am Devele note</u><br>Id due to delayed |
| WooCommerce<br>Multilingual Products III Analytics Appearance                    | Items: Beanie × 1                                           | Restock refunded items<br>Amount already refunded<br>Total available to refund<br>Refund amount displayed | 0<br>                     | Add note  Private note                                                                           | <ul> <li>Add</li> </ul>                                          |
| <ul> <li>Users</li> <li>Tools</li> <li>Settings</li> <li>WP Mail SMTP</li> </ul> | Cancel Custom Fields                                        | Refund CHF18.00 manually Refund CHF18.                                                                    | :                         |                                                                                                  |                                                                  |
| WP Mail Log<br>Q WPML                                                            | Transaction Tab                                             |                                                                                                    | *                         |                                                                                                  |                                                                  |

4. After that Click on button available for Refund via Saferpay. Confirmation pop up will be displayed.

| Saferpay test instan                                             | ce 😌 7 📕 0 🕂 New                                                                                                    | sfwp.dev.displayme.net says                                                    |                     |                             |                                    | Howdy, sv                                         | admin 📃 |
|------------------------------------------------------------------|----------------------------------------------------------------------------------------------------|--------------------------------------------------------------------------------|---------------------|-----------------------------|------------------------------------|---------------------------------------------------|---------|
| Comments                                                         | <u>WooCommerce</u> / <u>Orders</u> / Edit <mark>O</mark> rder                                                                                                    | Are you sure you wish to process this refund? This action cannot be<br>undone. | Inhox               | Orders                      | Stock                              | Reviews                                           | Notices |
| WooCommerce                                                      | Item                                                                                                    | OK Cancel                                                                      | Total               | Stock le                    | evels reduced                      | Beanie (woo-                                      |         |
| Dashboard<br>Orders (524)<br>Coupons                             | Beanie<br>SKU: woo-beanie                                                                                                    | CHF18.00 × 1                                                                   | CHF18.00<br>18      | Decemb                      | 41→40<br>er 16, 2019 at 1:         | 40 pm Delete note                                 |         |
| Reports<br>Settings<br>Status                                    | Free shipping<br>Items: Beanie × 1                                                                                                    |                                                                                | CHF0.00             | Paymer<br>capture<br>Decemb | nt was on-hol<br>er 16, 2019 at 1; | d due to delaye<br>40 pm <mark>Delete note</mark> |         |
| Extensions<br>WooCommerce<br>Multilingual                        |                                                                                                    | Restock refunded items:<br>Amount already refunded:                            | -CHF0.00            | Add note                    | 0                                  |                                                   |         |
| Products                                                         |                                                                                                    | Total available to refund:                                                     | CHF18.00            |                             |                                    |                                                   |         |
| Analytics                                                        |                                                                                                    | Refund amount:                                                                 | 18.00               | Private                     | note                               | Add                                               |         |
| <ul> <li>Appearance</li> <li>Plugins 6</li> <li>Users</li> </ul> | Cancel                                                                                                    | Reason for refund (optional):      Refund CHF18.00 manually                    | 0 via Saferpay VISA |                             |                                    |                                                   |         |
| <ul><li>Tools</li><li>Settings</li></ul>                         | Custom Fields                                                                                                    | While clicking Refund CHF 1<br>Saferpay VISA ,confirmation<br>displayed.       | 18.00 via           |                             |                                    |                                                   |         |
| 🕰 WP Mail SMTP                                                   | Transaction Tab                                                                                                    |                                                                                |                     |                             |                                    |                                                   |         |
| WP Mail Log WPML Collapse menu                                   | Customer ID : 6<br>Saferpay Token : rpm6904y01hslz1kjnpd<br>Saferpay Customer ID : 247112<br>Transaction Type : PAYMENT<br>Authorisation Method : WidgetAuthorization | Sew95                                                                          |                     |                             |                                    |                                                   |         |

5. If we click OK amount will be successfully refunded and order status will be changed to Refunded.

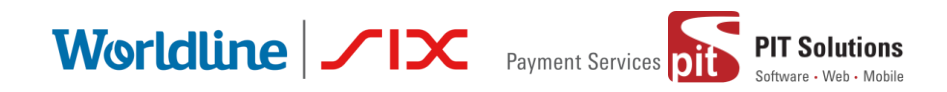

| <ul> <li>M Saferpay test instance</li> <li>Dashboard</li> </ul> | e 💽 7 🛡 0 🕂 New                    |                                                                                                    |                                                                                                    |                   | <b>F</b>                                           |                                                                                  | Howdy, s                                                                                 | svadmin 🔽  |
|-----------------------------------------------------------------|------------------------------------|----------------------------------------------------------------------------------------------------|----------------------------------------------------------------------------------------------------|-------------------|----------------------------------------------------|----------------------------------------------------------------------------------|------------------------------------------------------------------------------------------|------------|
| Posts Media Pages Comments WooCommerce Orders 52 Commons        | Date created:<br>2019-12-16        | Madhav Test<br>dsd<br>dsd<br>Sydyn yu<br>giphyfnj<br>909010<br>Chroffar<br>Email address:<br>madhav@yopmail.com<br>Phone:<br>7853732857253 | Madhav Test<br>Test House<br>Test apartment<br>Test Green<br>Ship add changed<br>909090<br>Greenland | LIDEX             | Order I<br>Order Refun<br>Recem<br>Item #<br>Recem | stock<br>status change<br>ded.<br>17 stock incre<br>2013.2019.at.1               | keynews<br>kd from Process<br>1.09 am Delete no<br>kased from 40 to<br>1.09 am Delete no | ing to     |
| Reports<br>Settings<br>Status<br>Extensions<br>WooCommerce      | Item Reanie SKU: woo-beanie        |                                                                                                    | Cost Qty Total<br>CHF18.00 × 1 CHF18.00<br>5 -1 5 -CHF18.00                                          |                   | Saferp<br>83Ir5f,<br>Refun<br>Reaso<br>Decem       | ay Refund ID<br>A678U4UAl0U<br>ded: 18 CHF<br>n for refund:<br>Der 18, 2019 at 1 | 13fA6d5AWQb<br>1:09.am <mark>Delete nc</mark>                                            | -<br>ote   |
| Multilingual Products Analytics                                 | Free shipping<br>Items: Beanie × 1 |                                                                                                    | CHF0.00                                                                                              |                   | Payme<br>Order<br>Proces                           | ent received fro<br>status change<br>ising.<br>per 16. 2019 at 4                 | om saferpay.<br>d from On hold<br>:45.pm Delete not                                      | i to<br>te |
| Appearance     Plugins 6     Users     Tools                    | Refund #6581 - December 18, 2019,  | 11:09 am by <u>svadmin</u>                                                                                                    | -CHF18.00<br>Shipping: C                                                                             | CHF0.00           | Order<br>payme<br>Decem                            | status change<br>ent to On hold<br>per 16, 2019 at 1                             | id from Pending<br>I.<br><u>:40 pm Delete not</u>                                        |            |
| Settings                                                        |                                    |                                                                                                    | Refunded: -CH                                                                                        | HEO 00<br>HF18.00 | Stock<br>beanie                                    | levels reduced<br>e) 41→40                                                       | l: Beanie (woo-                                                                          |            |

Order notes are available on right side for each order. From here admin can track order details.

| 🖰 🔒 sfwp.disp  | layme.net/notify/wp-admin/post.php?post=20                                                                                   | 64&action=edit                                                        |                                          |                                                            | 🖈 f? 🗰 🔶 🊟 🌢 🛛 🔂 🗄                                                                                         |
|----------------|----------------------------------------------------------------------------------------------------|-----------------------------------------------------------------------|------------------------------------------|------------------------------------------------------------|----------------------------------------------------------------------------------------------------|
| ipe Test 🛛 🖯 🖣 | 🖡 0 🕂 New                                                                                                    |                                                                       |                                          |                                                            | Howdy, admin 📃                                                                                             |
|                | Date created:<br>2020-01-16 @ 02 : 49<br>Status:                                                                             | John Pay<br>Test<br>dgdfgdf<br>hfghfghgf                              | Fiza H<br>Test<br>Test app1<br>Town test |                                                            | Order notes                                                                                                |
| nts<br>og      | Refunded         *           Customer:         Profile - View other orders           Union Pay (#19 - union@yopmail.com) × * | 676576<br>Åland Islands<br>Email address:<br><u>union@yopmail.com</u> | yuyu<br>546546<br>American Samoa         |                                                            | Order status changed from Processing to<br>Refunded.<br>January 16: 2020 at 9:30 pm <u>Delete note</u>     |
| mmerce <       |                                                                                                    | Phone:<br><u>65785685687</u>                                          | Order notes                              |                                                            | Saferpay Refund ID<br>Gv03CSAp46l0tAE6AM2AbjxUnvUA –<br>Refunded: 360 CHF<br>Reason for refund:            |
|                | Item                                                                                                    |                                                                       | Cost Qty                                 | Total                                                      | January 16, 2020 at 9:30 pm Delete note                                                                    |
|                | Beanie<br>SKU: woo-beanie                                                                                                    |                                                                       | CHF180.00 × 2<br>5 -2                    | CHF360.00                                                  | Payment received from saferpay.<br>Order status changed from On hold to<br>Processing.                     |
| rce<br>s       | Flat rate<br>Items: Beanie × 2                                                                                               |                                                                       |                                          | CHF0.00                                                    | January 16, 2020 at 9:30 pm <u>Delete note</u><br>Payment was on-hold due to delayed<br>capture.           |
| ance           | Refund #2080 - January 16, 2020, 9:3                                                                                         | 0 pm by <u>admin</u>                                                  |                                          | -CHF360.00                                                 | January, 16, 2020, at. 3:36, am Delete note                                                                |
| •<br>•         |                                                                                                    |                                                                       | Shipping:<br>Total:<br>Refunded:         | CHF0.00<br><del>CHF36000</del> <u>CHF0.00</u><br>-CHF360.0 | Payment authorization rejected by<br>saferpay.<br>Order status changed from Pending<br>payment to On hold. |
| menu           |                                                                                                    |                                                                       | This order                               | er is no longer editable                                   | Add note . e                                                                                               |

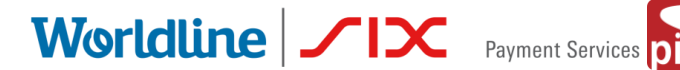

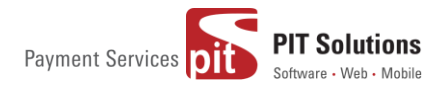

#### ALIAS MANAGER

Alias Manager allows your customer to save the credit card information in his account and to use for the future payments.

Saferpay Secure Card Data or SCD in short, is a service for saving sensitive payment means information in the certified Saferpay data centre. By using SCD, the payment data is separated from the merchant application and no longer comes in contact with it. The stored Secure Card Data can be referred from future payments initiated via Transaction" interface.

This feature is available for payment methods that supports secure card data. Sensitive payment data is stored only in certified Saferpay data centre. If the settings 'Is Save Card Available?' is Active in Payment method configuration page, then logged in customers can save and use their card for future transactions.

| 🚯 Checkout – Saferpay te: | st instan 🗙 🕂                            |   |                                                                   |              |             |          | đ |
|---------------------------|------------------------------------------|---|-------------------------------------------------------------------|--------------|-------------|----------|---|
| ← → ♂ ଢ                   | 0 🔒 https://sfwp.displayme.net/checkout/ |   |                                                                   | E 🛛 1        | \$          | lii\ 🗉 🤅 | Ð |
|                           |                                          |   | Subtotal                                                          | €36.00       |             |          |   |
|                           | Country / Region <u>*</u><br>India       | • | Shipping                                                          | Freeshipping |             |          |   |
|                           | Street address 🗶                         |   | Total                                                             | €36.00       |             |          |   |
|                           | test                                     |   |                                                                   |              |             |          |   |
|                           | test                                     |   | Maestro                                                           |              | •           |          |   |
|                           | Town / City_<br>1234                     |   | American Expres                                                   | 8            |             |          |   |
|                           | State / County *                         |   | VISA                                                              | VISA         |             |          |   |
|                           | Postcode / ZIP *                         |   | Pay with VISA over the<br>Save to account<br>You can choose from. |              |             |          |   |
|                           | Phone *                                  |   | -Select card-                                                     |              |             |          |   |
|                           | 1213232442                               |   | MasterCard                                                        |              | -           |          |   |
|                           | Email address 🕺<br>test@yopmail.com      |   | Diners Club                                                       |              | South State |          |   |
|                           |                                          |   | Bancontact                                                        |              | <b></b>     |          |   |
|                           | Ship to a different address?             | V |                                                                   |              |             |          |   |

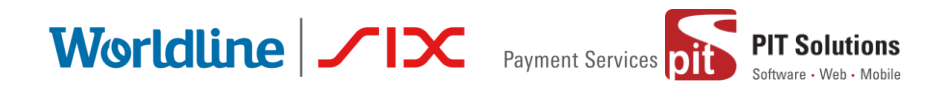

In addition to this, customer can manage the saved cards from his customer account in My account section. A new tab "Saved Cards" is added in my account page from which customers can add, update and delete cards from his account.

| Му ассо         | bunt | -                      |          |            |        |              | English 🔻                      |
|-----------------|------|------------------------|----------|------------|--------|--------------|--------------------------------|
| Dashboard       | £    | Add Card               |          |            |        |              | Search                         |
| Orders          | ŵ    | Card Number            |          |            |        |              |                                |
|                 |      | 0000 0000 0000 0000    |          |            |        |              | Q Search                       |
| Downloads       |      | Holder Name            |          | Expiration |        | Cvc          |                                |
| Addresses       | *    | Cardholders            |          | MM/YYY     | Y      | 000          | Recent Posts                   |
| Account details |      | Add Card               |          |            |        |              | Hello world!                   |
| Saved Cards     |      |                        |          |            |        |              | Recent Comments                |
| Logout          | •    | Saved Cards            |          |            |        |              | A WordPress Commenter on Hello |
|                 |      | Card Number            | Card Typ | pe Actions |        | <u>world</u> |                                |
|                 |      | 20002 20002 20002 0004 | VISA     |            | Delete | Edit         | Archives                       |
|                 |      |                        |          |            |        |              | April 2020                     |

Note: ADD CARD option will only be available for customers if "Allow save card in user profile" set to **Yes** in Saferpay general settings.

Card Number – Displays the masked credit card number provided by Saferpay.

Customers have the option to update the expiry date of the card that is already saved by clicking Edit button.

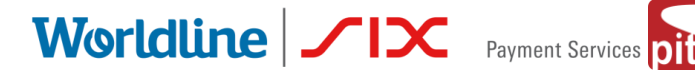

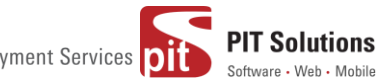

### ERROR LOGS

Error Log section provides information about transactions performed by Saferpay that could not be completed successfully.

Error details provided by payment gateway will be logged and displayed in order details under 'Error Response Tab'.

| 🛞 🖀 Saferpay test instan                                               |                                                                                                    | F     | owdy, Shop I | vlanager 📃 📍 |         |
|------------------------------------------------------------------------|----------------------------------------------------------------------------------------------------|-------|--------------|--------------|---------|
| WooCommerce                                                            | WaoCommerce / Orders / Edit Order                                                                                                    | Inbox | Orders       | E<br>Stock   | Reviews |
| Dashboard<br>Orders 112<br>Coupons<br>Customers<br>Reports<br>Settings | History Tab         A           # Transaction Status         Transaction Date           1 INITIALIZE         2020-08-14 11:28:49           2 FALED         2020-08-14 11:28:49                                                                                            |       |              |              |         |
| Status<br>Extensions<br>WooCommerce<br>Multilingual<br>Products        | Error Response Tab     A       Error Code: 1051     Saferapy Response error code: 402       error message: Payment Required     API Error Response: 305, AUTHENTICATION, FAILED       API Error Response: 305-Secure authentication failed     Gate Authentication failed |       |              |              |         |
| <ul> <li>Appearance</li> <li>Users</li> <li>Tools</li> </ul>           | Downloadable product permissions <ul> <li>A</li> <li>Search for a downloadable product</li> <li>Grant access</li> </ul>                                                                                                    |       |              |              |         |
| Settings WP Mail SMTP WP Security Translations WVPML Collapse menu     | Payment Gateway Response         A           Array                                                                                                    |       |              |              |         |
| Conapsemient                                                           | [Token] == =================================                                                                                                    |       |              |              | *       |